# **BDL5571V**

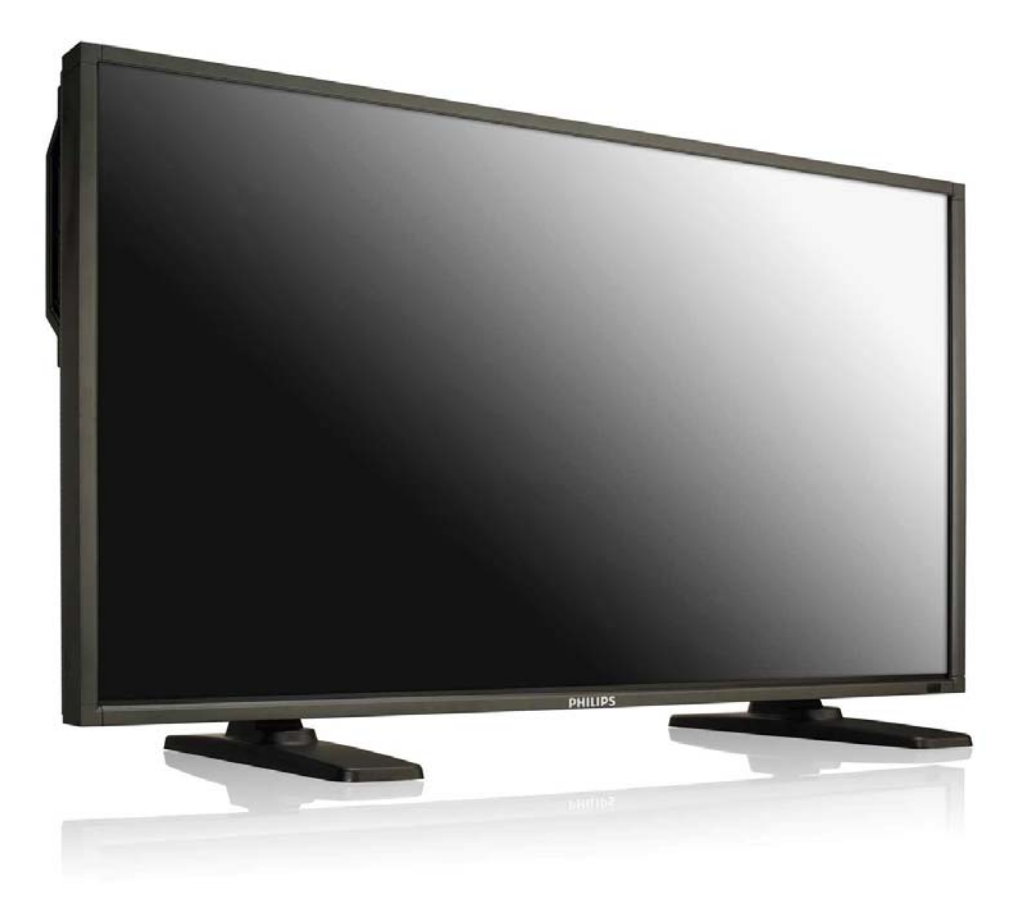

www.philips.com/welcome Руководство пользователя (Русский)

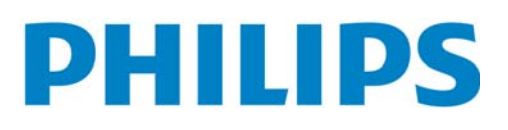

# ИНСТРУКЦИИ ПО БЕЗОПАСНОСТИ ВНИМАНИЕ И ОСТОРОЖНО

#### НЕОБХОДИМО ЗНАТЬ ДАННЫЕ ЗНАКИ ОПАСНОСТИ

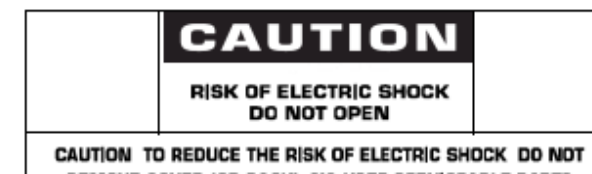

REMOVE COVER (OR BACK) NO USER SERVICEABLE PARTS INSIDE REFER SERVICING TO QUALIFIED SERVICE PERSONNEL

**ОСТОРОЖНО:** ДЛЯ СНИЖЕНИЯ РИСКА ПОРАЖЕНИЯ ЭЛЕКТРИЧЕСКИМ ТОКОМ НЕ СНИМАЙТЕ ЗАДНЮЮ КРЫШКУ. ВНУТРИ НЕТ НИКАКИХ ОБСЛУЖИВАЕМЫХ ПОЛЬЗОВАТЕЛЕМ ДЕТАЛЕЙ. ДОВЕРЬТЕ СЕРВИСНОЕ ОБСЛУЖИВАНИЕ КВАЛИФИЦИРОВАННОМУ ПЕРСОНАЛУ.

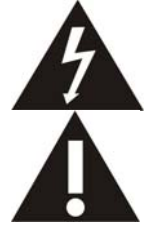

Данный знак предупреждает о наличии высокого напряжения внутри изделия. Прикосновение к внутренним деталям устройства опасно.

Данный знак предупреждает о наличии важных инструкций по работе и обслуживанию данного устройства.

Примечание для специалиста, выполняющего установку системы CATV: Данное напоминание предназначено для того, чтобы обратить внимание специалиста, выполняющего установку системы CATV, на Статью 820-40 Национального Электрического Кодекса (Раздел 54 Электрического Кодекса Канады, часть I), которая предоставляет руководства по выполнению заземления и, в частности, указывает, что заземление кабелей должно подключаться к системе заземления здания на максимально близком расстоянии от точки ввода кабеля.

**Осторожно:** В соответствии с нормативами FCC/CSA, любые неправоверные изменения или модификация данного оборудования могут привести к лишению пользователя прав на его эксплуатацию.

Осторожно: Для предотвращения поражения электрическим током соотнесите по размеру широкое лезвие вилки с широким пазом, затем полностью вставьте вилку.

Attention: Pour éviter les chocs électriques, introduire la lame la plus large de la fiche dans la bome correspondante de la prise et pousser jusqu'au fond.

**Важно:** Федеральный суд признал нарушением закона США об авторских правах неправомерную запись ТВ программ, охраняемых авторским правом. Определенные канадские программы могут также охраняться авторским правом и любая неправомерная их запись, полностью или частично, может являться нарушением данных прав.

#### ВО ИЗБЕЖАНИЕ ПОВРЕЖДЕНИЯ, РЕЗУЛЬТАТОМ КОТОРОГО МОЖЕТ СТАТЬ ПОЖАР ИЛИ ПОРАЖЕНИЕ ЭЛЕКТРИЧЕСКИМ ТОКОМ, НЕ ПОДВЕРГАЙТЕ ДАННОЕ УСТРОЙСТВО ВОЗДЕЙСТВИЮ ДОЖДЯ ИЛИ ВЛАГИ.

Установите розетку рядом с устройством и обеспечьте к ней легкий доступ.

При подключении и эксплуатации монитора прочтите и соблюдайте данные инструкции:

- Если монитор не используется в течение длительного времени, отключите его от сети питания.
- Влажную уборку монитора рекомендуется осуществлять в выключенном состоянии влажной тряпкой. В выключенном состоянии монитор можно протирать и сухой тряпкой. Запрещается использовать спирт, растворители и жидкости на основе аммиака.
- Если при соблюдении инструкций настоящего руководства монитор работает неисправно, обратитесь к специалисту по ремонту.
- Открывать корпус устройства может только квалифицированный ремонтный персонал.
- Не подвергайте монитор действию прямых солнечных лучей и не размещайте его вблизи кухонных плит и иных источников тепла.
- Держите вдалеке любые предметы, которые могут попасть в вентиляционные отверстия или иным образом препятствовать надлежащему охлаждению электронных компонентов монитора.
- Не закрывайте вентиляционные отверстия на корпусе.
- Держите монитор в сухом месте. Во избежание поражения электрическим током избегайте повышенной влажности и попадания под дождь.
- При выключении монитора путем выдергивания силового шнура перед повторным подключением следует подождать в течение не менее 6 секунд, это позволит обеспечить исправную работу монитора на долгое время.
- Во избежание поражения электрическим током и необратимых повреждений устройства избегайте повышенной влажности и попадания под дождь.
- При установке монитора обеспечьте легкий доступ к силовому штепселю и розетке.
- ВАЖНО! При работе всегда включайте экранную заставку. Если неподвижное высококонтрастное изображение пребывает на экране в течение длительного времени, существует риск появления остаточного или побочного изображения. Это широко известное явление объясняется несовершенством ЖК-технологии. В большинстве случаев со временем после выключения монитора остаточное изображение постепенно исчезает. Помните, что остаточное изображение не поддается ремонту и на него не распространяется гарантия.

#### НОРМАТИВНАЯ ИНФОРМАЦИЯ

#### ДЕКЛАРАЦИЯ О СООТВЕТСТВИИ (Центральная Европа)

Со всей единоличной ответственностью заявляем, что продукция компании MMD полностью соответствует следующим стандартам:

- EN60950-1:2006+А11:2009 (Безопасность информационно-технологического оборудования)
- EN55022:2006+A1:2007 (Ограничения и способы измерения характеристик радиопомех информационно-технологического оборудования)
- EN55024:1998+A1:2001+A2:2003 (Ограничения и способы измерения характеристик защищенности и помехоустойчивости информационно-технологического оборудования)
- EN6100-3-2:2006 (Ограничения по эмиссии гармонических токов)
- EN6100-3-3:2008 (Ограничения по перепадам и колебаниям напряжения) Применяются следующие положения директив:
- 2006/95/ЕС (Директива о низком напряжении)
- 2004/108/EC (Директива по ЭМС)
- Отвечает требованиям Директивы EuP (ЕС 2005/32/ЕС, Экологичное проектирование энергопотребляющих изделий) и Директивы EC 642/2009 (новая реализация директивы EuP)
- 93/68/ЕЕС (Дополнения к директиве по ЭМС и низкому напряжению). Организация производства согласно стандарту ISO9000.

#### ПРИМЕЧАНИЕ ФЕДЕРАЛЬНОЙ КОМИССИИ ПО СВЯЗИ (FCC) (Только для США)

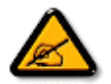

Данное оборудование протестировано и признано соответствующим ограничениям, налагаемым на цифровые устройства класса В согласно части 15 нормативов FCC. Указанные ограничения направлены на обеспечение приемлемой защиты от вредного воздействия при работе оборудования в коммерческих условиях

эксплуатации. Данное оборудование генерирует, использует и может излучать электромагнитную энергию радиочастотного диапазона, и в случае нарушения инструкций по установке и эксплуатации может создавать помехи радиосвязи. При работе оборудования в жилой зоне возникает вероятность вредного воздействия, в данном случае пользователь должен произвести коррекцию частотного воздействия за свой счет.

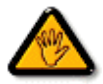

Изменения или модификации, не одобренные прямо стороной, ответственной за соответствие техническим условиям, могут привести к лишению пользователя прав на эксплуатацию данного оборудования.

При подсоединении монитора к компьютеру используйте только РЧ экранированный кабель, входящий в комплект поставки данного монитора.

Во избежание повреждения, результатом которого может стать пожар или поражение электрическим током, не подвергайте данное устройство воздействию дождя или избыточной влажности.

ДАННОЕ ЦИФРОВОЕ УСТРОЙСТВО КЛАССА В СООТВЕТСТВУЕТ ВСЕМ ТРЕБОВАНИЯМ ЗАЩИТЫ ОБОРУДОВАНИЯ ОТ РАДИОПОМЕХ, ПРИНЯТЫХ В КАНАДЕ.

КС Данное устройство соответствует техническим требованиям части 15 нормативов FCC. Работа устройства должна отвечать следующим условиям:1) данное устройство не может являться источником вредного воздействия, и2) данное устройство должно работать в условиях помех, включая те, что могут вызывать сбои в работе.

#### ЦЕНТР ПРОВЕКРИ И СЕРТИФИКАЦИИ ОБОРУДОВАНИЯ В ПОЛЬШЕ. ПРЕДУПРЕЖДЕНИЕ

Устройство питается от розетки с цепью защиты (тройная розетка). Все взаимосвязанное оборудование (компьютер, монитор, принтер и проч.) следует подключать к одному источнику питания.

Последовательно соединенные проводники в составе электропроводки должны иметь защиту от короткого замыкания в виде предохранителя с допустимой силой тока не выше 16 ампер (А).

Для полного отключения питания необходимо извлечь кабель питания из розетки. Желательно, чтобы розетка располагалась как можно ближе к устройству.

Защитный знак «В» используется для подтверждения того, что оборудование соответствует требованиям стандартов PN-93/Т-42107 и PN-89/E-06251 о применении защиты при эксплуатации данного оборудования.

# Wymagania Polskiego Centrum Badań i Certyfikacji

Urządzenie powinno być zasilane z gniazda z przyłączonym obwodem ochronnym (gniazdo z kołkiem). Współpracujące ze sobą urządzenia (komputer, monitor, drukarka) powinny być zasilane z tego samego źródła.

Instalacja elektryczna pomieszczenia powinna zawierać w przewodzie fazowym rezerwową ochronę przed zwarciami, w postaci bezpiecznika o wartości znamionowej nie większej niż 16A (amperów).

W celu całkowitego wyłączenia urządzenia z sieci zasilania, należy wyjąć wtyczkę kabla zasilającego z gniazdka, które powinno znajdować się w pobliżu urządzenia i być łatwo dostępne.

Znak bezpieczeństwa "B" potwierdza zgodność urządzenia z wymaganiami bezpieczeństwa użytkowania zawartymi w PN-93/T-42107 i PN-89/E-06251.

# Pozostałe instrukcje bezpieczeństwa

- Nie należy używać wtyczek adapterowych lub usuwać kołka obwodu ochronnego z wtyczki. Jeżeli konieczne jest użycie przedłużacza to należy użyć przedłużacza 3-żyłowego z prawidłowo połączonym przewodem ochronnym.
- System komputerowy należy zabezpieczyć przed nagłymi, chwilowymi wzrostami lub spadkami napięcia, używając eliminatora przepięć, urządzenia dopasowującego lub bezzaktóceniowego źródła zasilania.
- Należy upewnić się, aby nie nie leżało na kablach systemu komputerowego, oraz aby kable nie były umieszczone w miejscu, gdzie można byłoby na nie nadeptywać lub potykać się o nie.
- Nie należy rozlewać napojów ani innych płynów na system komputerowy.
- Nie należy wpychać żadnych przedmiotów do otworów systemu komputerowego, gdyż może to spowodować pożar lub porażenie prądem, poprzez zwarcie elementów wewnętrznych.
- System komputerowy powinien znajdować się z dala od grzejników i źródeł ciepła. Ponadto, nie należy blokować otworów wentylacyjnych. Należy unikać kładzenia lużnych papierów pod komputer oraz umieszczania komputera w ciasnym miejscu bez możliwości cyrkulacji powietrza wokół niego.

#### ЭЛЕКТРИЧЕСКИЕ, МАГНИТНЫЕ И ЭЛЕКТРОМАГНИТНЫЕ ПОЛЯ (EMF)

- 1. Компания MMD производит и реализует для потребителей различные виды продукции, которые, как и любые другие электронные устройства, обладают способностью испускать и принимать электромагнитные сигналы.
- Одним из ведущих принципов деятельности компании MMD является применение всех необходимых мер по охране здоровья и обеспечения безопасности при эксплуатации продукции, а также соответствие всем действующим нормам закона и стандартам в отношении электромагнитных полей, действующим на момент производства данной продукции.
- Деятельность компании MMD направлена на разработку, производство и реализацию продукции, которая не оказывает вредного воздействия на здоровье людей.
- Компания ММD подтверждает, что при правильной эксплуатации данная продукция является безопасной для использования, о чем свидетельствуют современные научные данные.
- 5. Компания MMD принимает активное участие в разработке международных стандартов в отношении электромагнитных полей и стандартов безопасности, что позволяет ей предвидеть дальнейшее развитие стандартизации и на ранних этапах интегрировать данные принципы при производстве своей продукции.

#### ИНФОРМАЦИЯ ТОЛЬКО ДЛЯ ВЕЛИКОБРИТАНИИ

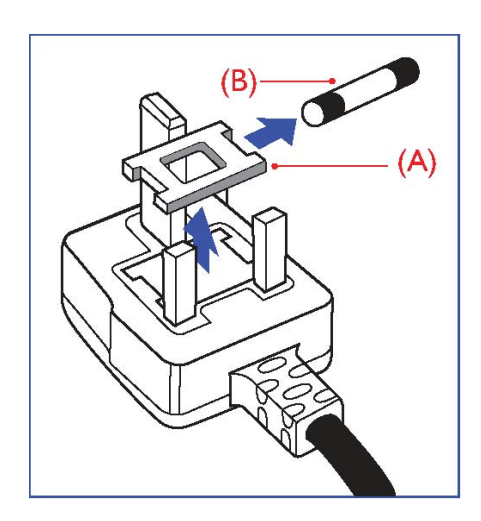

#### ПРЕДУПРЕЖДЕНИЕ – НЕОБХОДИМО ВЫПОЛНИТЬ ЗАЗЕМЛЕНИЕ ДАННОГО УСТРОЙСТВА.

Важно:

В соответствии со стандартом данное устройство снабжено литой вилкой 13А. Для замены предохранителя в такой вилке действуйте следующим образом:

- 1. Снять крышку предохранителя и предохранитель.
- 2. Установить новый предохранитель, соответствующий стандарту BS 1362 5A,A.S.T.A. или BSI.
- 3. Закрыть крышку предохранителя.

Если данная вилка не подходит к разъему вашей розетки, необходимо отрезать и заменить ее соответствующей трехштырьковой вилкой.

При наличии предохранителя в сетевом штепселе, значение тока должно быть 5А. Если используется вилка без предохранителя, то значение тока предохранителя на распределительном щите не должно превышать 5А.

Примечание: Во избежание возможного поражения электрошоком, отсоединенную вилку необходимо вставить в какую-либо другую розетку на 13А.

#### Подсоединение вилки

Провода силовой проводки разного цвета в соответствии со следующей кодировкой: СИНИЙ – «НЕЙТРАЛЬНЫЙ» (N) КОРИЧНЕВЫЙ – «ПОД НАПРЯЖЕНИЕМ» (L) ЗЕЛЕНЫЙ И ЖЕЛТЫЙ – «ЗАЗЕМЛЯЮЩИЕ» (E)

- ЗЕЛЕНЫЙ И ЖЕЛТЫЙ провода необходимо подсоединить к выводу в вилке, обозначенному буквой «Е», знаком «земля» или помеченному ЗЕЛЕНЫМ или ЗЕЛЕНЫМ И ЖЕЛТЫМ цветом.
- СИНИЙ провод необходимо подсоединить к выводу, обозначенному буквой «N» или помеченному ЧЕРНЫМ цветом.
- КОРИЧНЕВЫЙ провод необходимо подсоединить к выводу, обозначенному буквой «L» или помеченному КРАСНЫМ цветом.

Перед заменой крышки вилки убедитесь, что шнуровой ниппель закреплен над оболочкой кабеля, а не просто над тремя проводами.

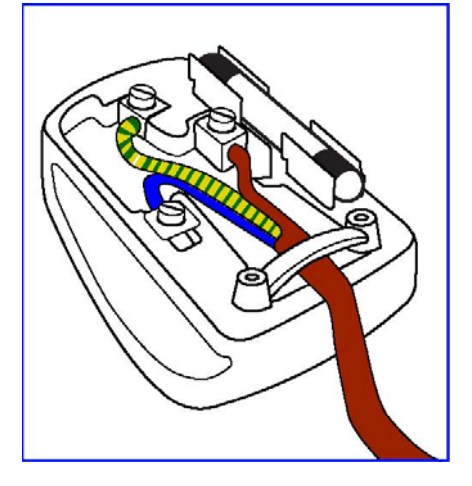

#### NORTH EUROPE (NORDIC COUNTRIES) INFORMATION

Placering/Ventilation VARNING: FÖRSÄKRA DIG OM ATT HUVUDBRYTARE OCH UTTAG ÄR LÄTÅTKOMLIGA, NÄR DU STÄLLER DIN UTRUSTNING PÅPLATS.

Placering/Ventilation **ADVARSEL:** SØRG VED PLACERINGEN FOR, AT NETLEDNINGENS STIK OG STIKKONTAKT ER NEMT TILGÆNGELIGE.

Paikka/Ilmankierto VAROITUS: SIJOITA LAITE SITEN, ETTÄ VERKKOJOHTO VOIDAAN TARVITTAESSA HELPOSTI IRROTTAA PISTORASIASTA.

Plassering/Ventilasjon **ADVARSEL:** NÅR DETTE UTSTYRET PLASSERES, MÅ DU PASSE PÅ AT KONTAKTENE FOR STØMTILFØRSEL ER LETTE Å NÅ.

#### УТИЛИЗАЦИЯ ПО ОКОНЧАНИИ СРОКА СЛУЖБЫ

Ваш новый монитор содержит материалы, которые могут быть переработаны и вторично использованы. Специализированные компании могут выполнить переработку данного продукта, что увеличит количество вторично используемых материалов и сократит количество материалов, подлежащих уничтожению.

Уточните у местного дилера Philips способы утилизации старого монитора согласно нормам местных органов управления.

#### (Для заказчиков в Канаде и США)

Данный продукт может содержать свинец и/или ртуть. Утилизацию необходимо проводить в соответствии с законами и нормами местных и федеральных органов управления. За дополнительной информацией по вторичному использованию обращайтесь www.eia.org (Информирование и просвещение потребителей).

#### ОТХОДЫ ЭЛЕКТРИЧЕСКОГО И ЭЛЕКТРОННОГО ОБОРУДОВАНИЯ - WEEE Вниманию пользователей оборудования в домашнем хозяйстве для стран Европейского Союза

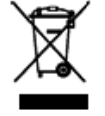

Данная маркировка на продукте или на его упаковке означает, что в соответствии с Европейской директивой 2002/96/EG, регулирующей обращение с использованными электрическими и электронными устройствами, данный продукт не может быть подвергнут утилизации вместе с обыкновенными отходами домашнего хозяйства. Вы несете ответственность за утилизацию данного оборудования и сбор указанных отходов

электрического и электронного оборудования. Свяжитесь с местными органами управления, организацией по утилизации отходов или магазином, в котором вы приобрели данный продукт, чтобы получить информацию о месте для выброса отходов электрического и электронного оборудования.

#### Вниманию пользователей в США!

Данное устройство, как и все изделия на основе жидких кристаллов, содержит ртуть. Проводить его утилизацию разрешается согласно местному законодательству, законам штата и федеральным законам. Подробнее об утилизации и вторичной переработке см. www.mygreenelectronics.com или www.eiae.org.

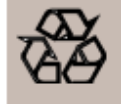

**ДИРЕКТИВЫ ПО ВТОРИЧНОМУ ИСПОЛЬЗОВАНИЮ ПРОДУКТОВ ПО ЗАВЕРШЕНИИ СРОКА ИХ СЛУЖБЫ** Ваш новый телевизор/монитор содержит некоторые материалы, которые могут быть переработаны для нового использования. Как и все продукты с ЖКД, данное устройство содержит лампу с ртутью, утилизация которой должна проводиться в соответствии с законами и нормами местных и федеральных органов управления.

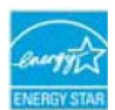

Компания MMD, в качестве партнера программы ENERGY STAR, определила, что данное изделие соответствует нормам энергоэффективности согласно требованиям стандарта ENERGY STAR.

# СОДЕРЖАНИЕ

| 1.1 РАСПАКОВКА                                                                                                    | 0  |
|----------------------------------------------------------------------------------------------------|----|
|                                                                                                    |    |
| 1.2 КОМПЛЕКТ ПОСТАВКИ                                                                                                    | 9  |
| 1.3 УКАЗАНИЯ ПО УСТАНОВКЕ                                                                                                    | 9  |
| 1.4 ПОРТРЕТНЫИ МОНТАЖ                                                                                                    | 10 |
| 1.5 МОНТАЖ И ОТСОЕДИНЕНИЕ ПОДСТАВОК                                                                                                    | 11 |
| 1.5.1 Монтаж подставок                                                                                                    | 11 |
| 1.5.2 Отсоединение подставок                                                                                                    | 11 |
| 1.5.3 Защита монитора от падения                                                                                                    | 12 |
| 2. Ο CHOBHLIE ΜΔCTИ И ЭΠΕΜΕΗΤΗ ΥΠΡΔΒΠΕΗИЯ                                                                                                    | 13 |
| 2. Соповлые и оти олементы ути двлении и польстви и польствии и польствии и польств |    |
| 2.2 ВИЛ СЗАЛИ                                                                                                    | 14 |
| 2.3 ВХОЛНЫЕ/ВЫХОЛНЫЕ РАЗЪЕМЫ                                                                                                    | 15 |
| 24 ПУПЬТ ЛУ                                                                                                    |    |
| 2.4.10БШИЕ ФУНКЦИИ                                                                                                    | 17 |
| 2.4.2 УСТАНОВКА БАТАРЕЙ В ПУЛЬТ                                                                                                    |    |
| 2.4.3 ЗОНА ЛЕЙСТВИЯ ПУЛЬТА                                                                                                    |    |
|                                                                                                    |    |
| 3. ПОДКЛЮЧЕНИЕ ВНЕШНИХ УСТРОЙСТВ                                                                                                    | 20 |
| 3.1 ИСПОЛЬЗОВАНИЕ ДЕРЖАТЕЛЯ КАБЕЛЯ                                                                                                    | 20 |
| 3.2 ИСПОЛЬЗОВАНИЕ ЩИТКА ВЫКЛЮЧАТЕЛЯ                                                                                                    | 20 |
| 3.3 ПОДКЛЮЧЕНИЕ ВНЕШНИХ УСТРОИСТВ (DVD/VCR/VCD)                                                                                                    | 21 |
| 3.3.1 ИСПОЛЬЗОВАНИЕ ВХОДА КОМПОНЕНТНОГО ВИДЕО                                                                                                    |    |
| 3.3.2 ИСПОЛЬЗОВАНИЕ ВХОДА HDMI                                                                                                    | 21 |
| 3.3.3 ИСПОЛЬЗОВАНИЕ BXOДА «DISPLAYPORT»                                                                                                    |    |
| 3.4 ПОДКЛЮЧЕНИЕ КОМПЬЮТЕРА                                                                                                    |    |
| 3.4.1 ИСПОЛЬЗОВАНИЕ ВХОДА VGA                                                                                                    |    |
| 3.4.2 ICHOIID30BAHILE BXOUA DVI                                                                                                    |    |
|                                                                                                    |    |
| 3.4.4 UCHOJIB3OBAHUE BXOUA «DISPLAYPORT»                                                                                                    |    |
| 3.5 ВНЕШНИЕ АУДИО-СОЕДИНЕНИЯ                                                                                                    |    |
|                                                                                                    |    |
|                                                                                                    |    |
| 3.6 ПОДКЛЮЧЕНИЕ ДРУГИХ МОНИТОРОВ ВОС5571V                                                                                                    |    |
| 4. ЭКРАННОЕ МЕНЮ                                                                                                    | 27 |
| 4.1 РАБОТА С ЭКРАННЫМ МЕНЮ                                                                                                    |    |
| 4.1.1 РАБОТА С ЭКРАННЫМ МЕНЮ С ПОМОЩЬЮ ПУЛЬТА                                                                                                    |    |
| 4.1.2 РАБОТА С ЭКРАННЫМ МЕНЮ С ПОМОЩЬЮ КНОПОК НА МОНИТОРЕ                                                                                                    |    |
| 4.2 Обзор экраного меню                                                                                                    | 29 |
| 4.2.1 МЕНЮ «ИЗОБРАЖЕНИЕ»                                                                                                    | 29 |
| 4.2.2 МЕНЮ «ЭКРАН»                                                                                                    | 32 |
| 4.2.3 МЕНЮ «ЗВУК»                                                                                                    | 34 |
| 4.2.4 МЕНЮ «PIP»                                                                                                    | 36 |
| 4.2.5 МЕНЮ «КОНФИГУРАЦИЯ 1»                                                                                                    | 38 |
| 4.2.6 МЕНЮ «КОНФИГУРАЦИЯ 2»                                                                                                    | 41 |
| 4.2.7 МЕНЮ «ДОПОЛНИТЕЛЬНО»                                                                                                    | 42 |
|                                                                                                    | 40 |
|                                                                                                    |    |
|                                                                                                    |    |

| 6.1  | ПИКСЕЛЫ И ПОДПИКСЕЛЫ                                                 | . 51                                                                                                    |
|------|----------------------------------------------------------------------|----------------------------------------------------------------------------------------------------|
| 6.2  | ТИПЫ ДЕФЕКТОВ ПИКСЕЛОВ + ОПРЕДЕЛЕНИЕ ТОЧКИ                           | . 51                                                                                                    |
| 6.3  | ДЕФЕКТЫ ЯРКИХ ТОЧЕК                                                  | . 52                                                                                                    |
| 6.4  | ДЕФЕКТЫ ТЕМНЫХ ТОЧЕК                                                 | . 52                                                                                                    |
| 6.5  | БЛИЗОСТЬ ДЕФЕКТНЫХ ПИКСЕЛОВ                                          | . 52                                                                                                    |
| 6.6  | ДОПУСКИ НА ДЕФЕКТЫ ПИКСЕЛОВ                                          | . 52                                                                                                    |
| чист | КА И УСТРАНЕНИЕ НЕПОЛАДОК                                            | . 53                                                                                                    |
| 7.1  | ЧИСТКА                                                               | . 53                                                                                                    |
| 7.2  | УСТРАНЕНИЕ НЕИСПРАВНОСТЕЙ                                            | . 54                                                                                                    |
| ТЕХН | ИЧЕСКИЕ ХАРАКТЕРИСТИКИ                                               | . 55                                                                                                    |
|      | 6.1<br>6.2<br>6.3<br>6.4<br>6.5<br>6.6<br>ЧИСТ<br>7.1<br>7.2<br>ТЕХН | <ul> <li>6.1 ПИКСЕЛЫ И ПОДПИКСЕЛЫ</li> <li>6.2 ТИПЫ ДЕФЕКТОВ ПИКСЕЛОВ + ОПРЕДЕЛЕНИЕ ТОЧКИ</li> <li>6.3 ДЕФЕКТЫ ЯРКИХ ТОЧЕК</li> <li>6.4 ДЕФЕКТЫ ТЕМНЫХ ТОЧЕК</li> <li>6.5 БЛИЗОСТЬ ДЕФЕКТНЫХ ПИКСЕЛОВ</li> <li>6.6 ДОПУСКИ НА ДЕФЕКТЫ ПИКСЕЛОВ</li> <li>ЧИСТКА И УСТРАНЕНИЕ НЕПОЛАДОК</li> <li>7.1 ЧИСТКА.</li> <li>7.2 УСТРАНЕНИЕ НЕИСПРАВНОСТЕЙ</li> <li>ТЕХНИЧЕСКИЕ ХАРАКТЕРИСТИКИ</li> </ul> |

# 1. РАСПАКОВКА И УСТАНОВКА

# 1.1 РАСПАКОВКА

- Данное изделие поставляется вместе со стандартными принадлежностями в картонной упаковке.
- Любые дополнительные принадлежности поставляются в отдельной упаковке.
- Вес комплекта поставки зависит от типа изделия. В связи с большими размерами и весом, переносить изделие должны как минимум два человека.
- После открытия упаковки убедитесь в наличии и хорошем состоянии всех частей комплекта поставки.

# 1.2 КОМПЛЕКТ ПОСТАВКИ

Убедитесь, что в комплект поставки входят следующие предметы:

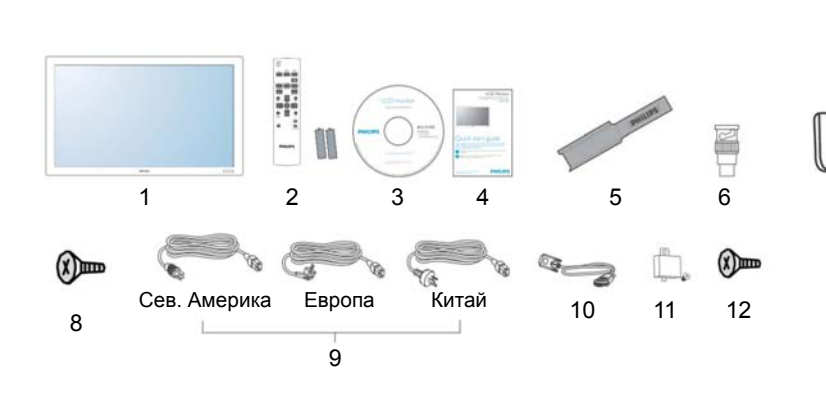

- 1. ЖК-монитор
- 2. Пульт ДУ с батареями
- 3. Компакт-диск
- 4. Краткое руководство пользователя
- 5. Держатель логотипа
- 6. Переходник BNC-RCA (x3)
- 7. Захват
- 8. Винты захвата (М4х8) х2
- 9. Шнур питания
- 10. Кабель VGA (1,8м)
- 11. Щиток главного выключателя
- 12. Винты щитка главного выключателя (M3x6) x 2
- В других регионах следует применять шнур питания, соответствующий номинальному напряжению розетки местной электросети, одобренный и отвечающий нормам безопасности данной страны.
- Рекомендуется сохранить коробку и упаковочные материалы на случай транспортировки монитора.
- Комплект DVI и настольные подставки поставляются по отдельному заказу.

# 1.3 УКАЗАНИЯ ПО УСТАНОВКЕ

- В связи с большим потреблением энергии рекомендуется применять только вилки питания, предназначенные для использования с этим изделием. Если требуется удлинительный кабель, обращайтесь в ваше региональное представительство по техническому обслуживанию.
- Во избежание опрокидывания монитор следует устанавливать на плоской горизонтальной поверхности. Расстояние между задней панелью монитора и стеной должно быть достаточным для нормальной вентиляции. Не устанавливайте монитор на кухне, в ванной или в других местах с повышенной влажностью, во избежание сокращения срока службы электронных компонентов.
- Изделие может нормально функционировать только на высотах до 4000м над уровнем моря. Не рекомендуется устанавливать и применять монитор на высотах более 4000м над уровнем моря.

#### **1.4 ПОРТРЕТНЫЙ МОНТАЖ** Отверстия для настенного монтажа

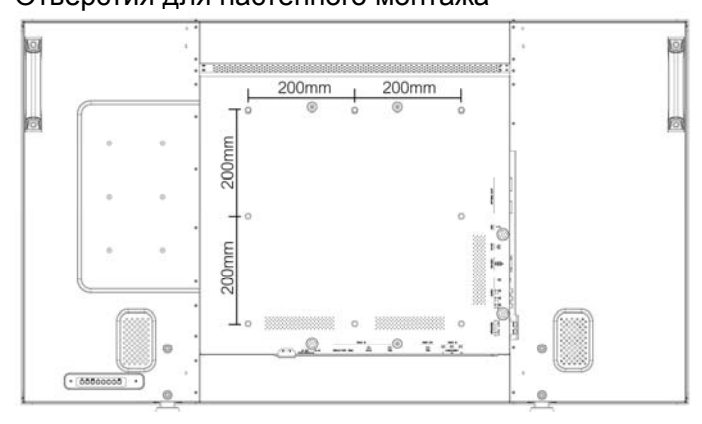

# Примечания:

- Для настенного монтажа требуется применять метрические винты М8 (12мм).
- В Северной Америке требуется применять монтажные крепления, соответствующие стандарту UL1678. Монтажные крепления должны быть достаточно прочными, чтобы выдерживать вес монитора (около 38,7 кг без подставки).

# Применение держателя логотипа при портретной ориентации

- Перед нанесением логотипа убедитесь, что держатель логотипа не поврежден. Отогните край держателя логотипа.
- б. Снимите защитную пленку с задней стороны логотипа.
- с. Приложите держатель логотипа вдоль длинной стороны передней панели и придавите держатель рукой.
- d. Удерживая держатель одной рукой, другой рукой выдавите логотип из держателя. Следите, чтобы логотип приклеился к передней панели ровно. С силой разгладьте логотип, чтобы он плотно приклеился к передней панели.
- е. Уберите держатель.

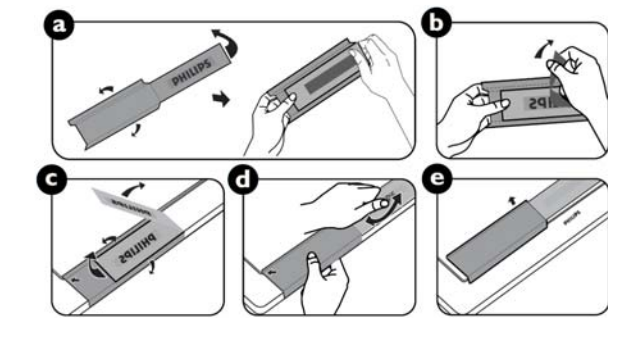

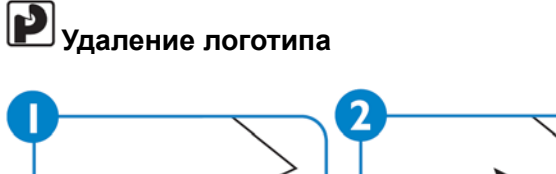

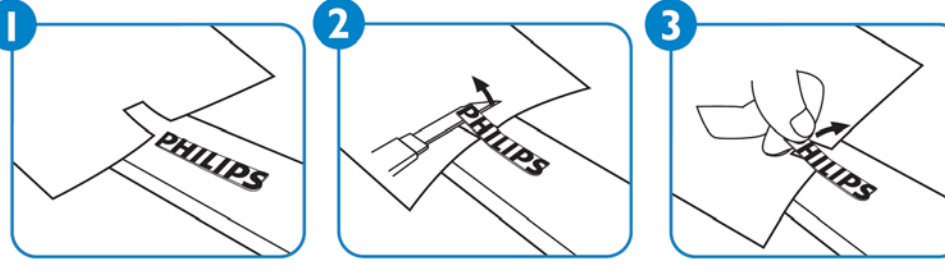

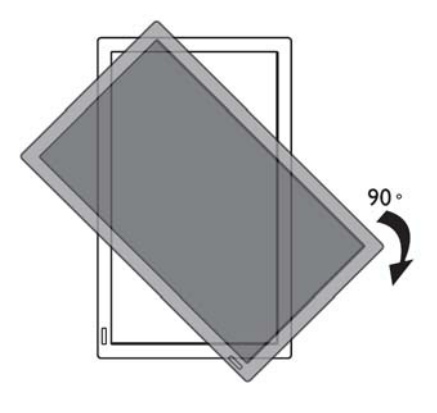

Примечание: Пульт ДУ должен находиться внизу монитора.

Примечание: Для правильного монтажа монитора на стену обратитесь к квалифицированному технику. Производитель не несет ответственности, если монтаж выполнялся не квалифицированным специалистом.

# 1.5 МОНТАЖ И ОТСОЕДИНЕНИЕ ПОДСТАВОК

#### 1.5.1 Монтаж подставок

- 1. Выключите питание монитора.
- 2. Вставьте подставки в направляющие и затяните винты с обеих сторон монитора.

#### ПРИМЕЧАНИЕ:

При монтаже более длинная часть подставок должна располагаться спереди.

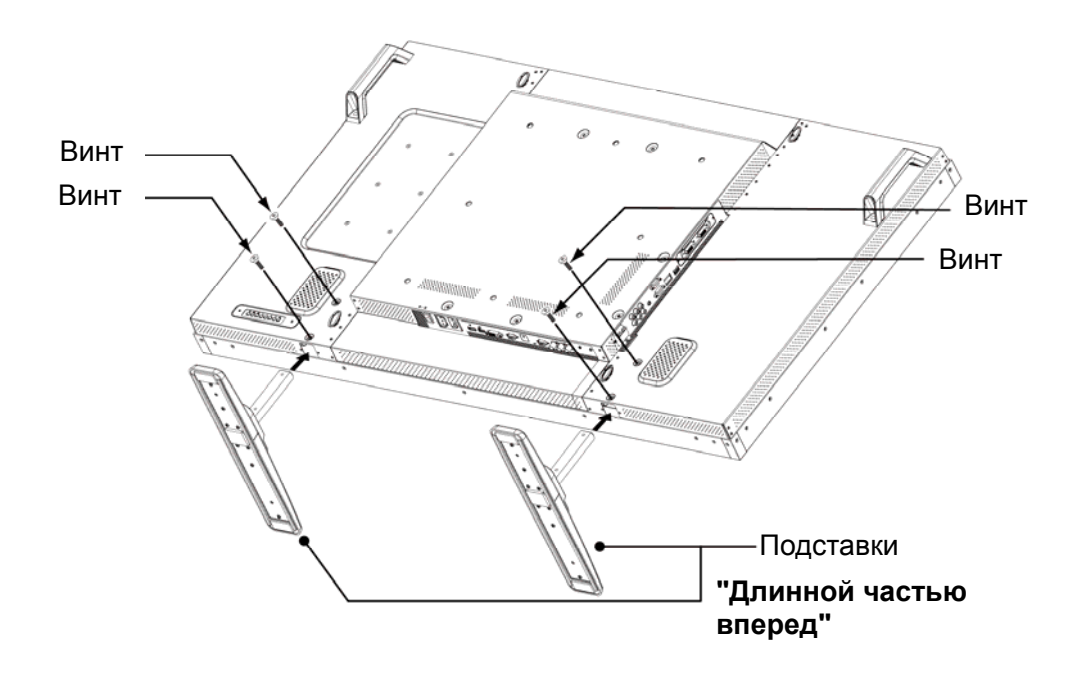

#### 1.5.2 Отсоединение подставок

- 1. Расстелите защитную подкладку на ровной поверхности.
- 2. Положите монитор на защитную подкладку экраном вниз.
- 3. Выкрутите винты отверткой и положите их в надежное место для использования в будущем.

Руководство пользователя BDL5571V

#### 1.5.3 Защита монитора от падения

Для защиты монитора от опрокидывания в случае толчков или землетрясений, выполните следующие действия:

Прикрепите монитор (как показано на рисунке ниже) к прочной стене или колонне с помощью троса, достаточно прочного, чтобы выдержать вес монитора (BDL5571V: приблиз. 47,5 кг). Рекомендуется использовать анкерные болты с кольцевой головкой.

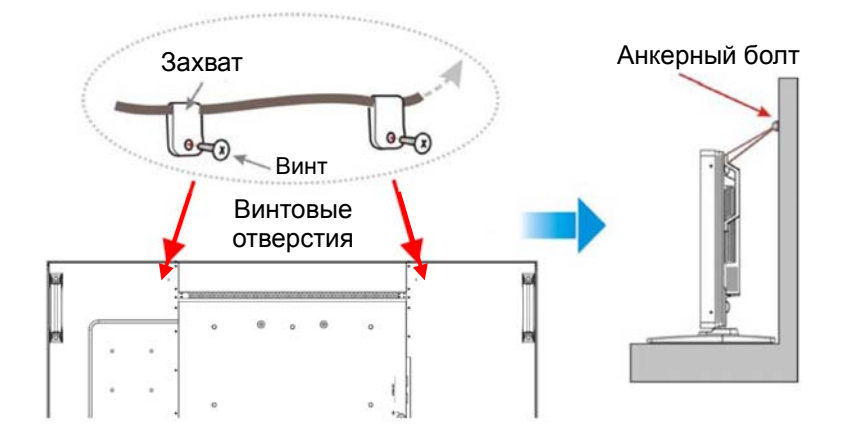

#### Внимание:

•Хотя описанный выше метод является рекомендуемым, он не дает гарантии того, что монитор не опрокинется.

• Перед переноской монитора, сначала следует отсоединить крепежный трос.

# 2. ОСНОВНЫЕ ЧАСТИ И ЭЛЕМЕНТЫ УПРАВЛЕНИЯ

# 2.1 ВИД СПЕРЕДИ

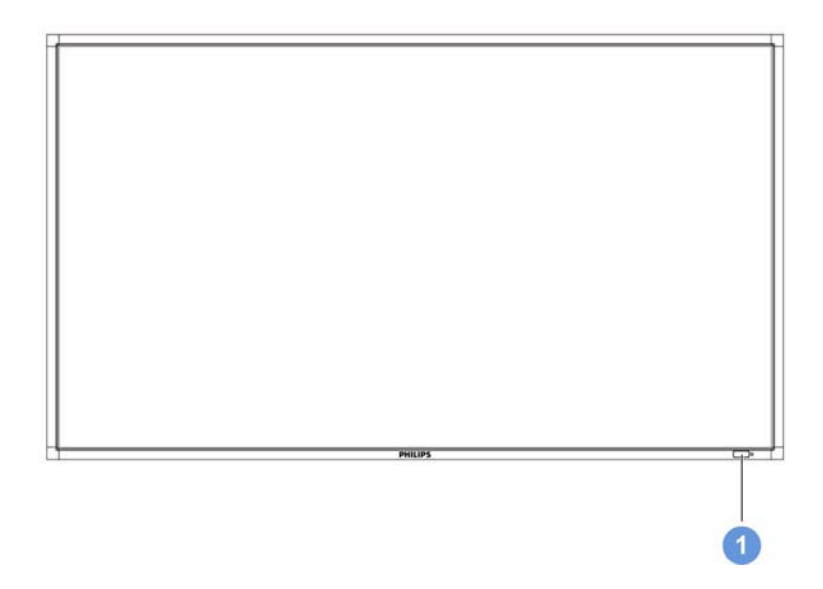

- 1. Датчик сигнала пульта, датчик освещения и индикатор состояния питания
- Принимает сигнал от пульта ДУ.
- Определяет условия освещения вокруг монитора и автоматически регулирует яркость изображения, если в меню включена функция «ДАТЧИК СВЕТА».
- Показывает состояние работы монитора:
  - горит зеленым, когда монитор включен
  - горит красным, когда монитор в ждущем режиме
  - горит желтым, когда монитор переходит в энергосберегающий режим DPMS
  - мигает зеленым и красным, если включена функция «РАСПИСАНИЕ»
  - при обнаружении неисправности мигает красным
  - не горит, если питание монитора выключено

1

# 2.2 ВИД СЗАДИ

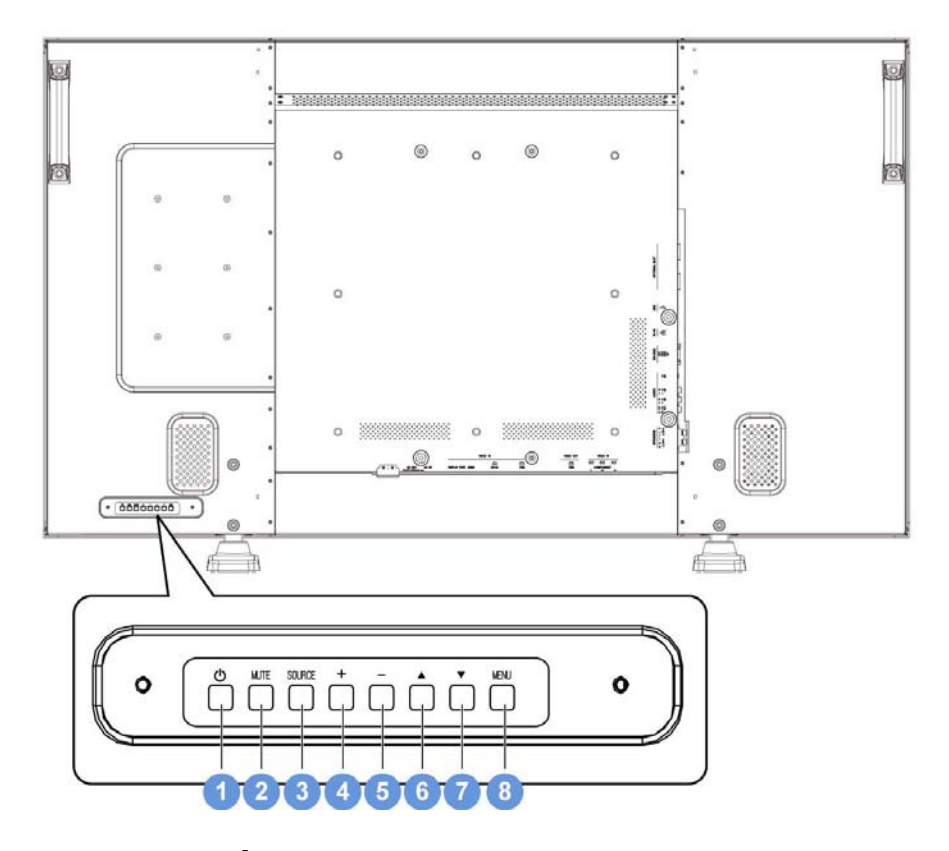

# 1. Кнопка POWER (ПИТАНИЕ) (🛈)

Включает монитор, или выключает его в ждущий режим

#### 2. Кнопка МUTE

Включает/отключает функцию отключения звука.

#### 3. Кнопка SORCE

Установка функции в электронном меню или открытие меню выбора источников, если электронное меню выключено.

#### 4. Кнопка PLUS (+)

Увеличивает значение выбранного параметра (при открытом экранном меню); увеличивает громкость звука (при закрытом экранном меню).

#### 5. Кнопка MINUS (-)

Уменьшает значение выбранного параметра (при открытом экранном меню); уменьшает громкость звука (при закрытом экранном меню).

#### 6. Кнопка UP (BBEPX) (▲)

Перемещает курсор выбора настроек вверх (при открытом экранном меню).

#### 7. Кнопка DOWN (ВНИЗ) (▼)

Перемещает курсор выбора настроек вниз (при открытом экранном меню).

#### 8. Кнопка MENU

Возврат в предыдущее меню (при открытом экранном меню). Активирует экранное меню (при закрытом экранном меню).

Примечание: Блокировка управления с клавиатуры - эта функция полностью отключает все функции управления с клавиатуры. Для включения блокировки клавиатуры прижмите одновременно кнопки "▲" и "▼" не менее, чем на 3 секунды. Чтобы вернуть режим использования клавиатуры, снова одновременно прижмите кнопки "▲" и "▼" не менее, чем на 3 секунды.

# 2.3 ВХОДНЫЕ/ВЫХОДНЫЕ РАЗЪЕМЫ

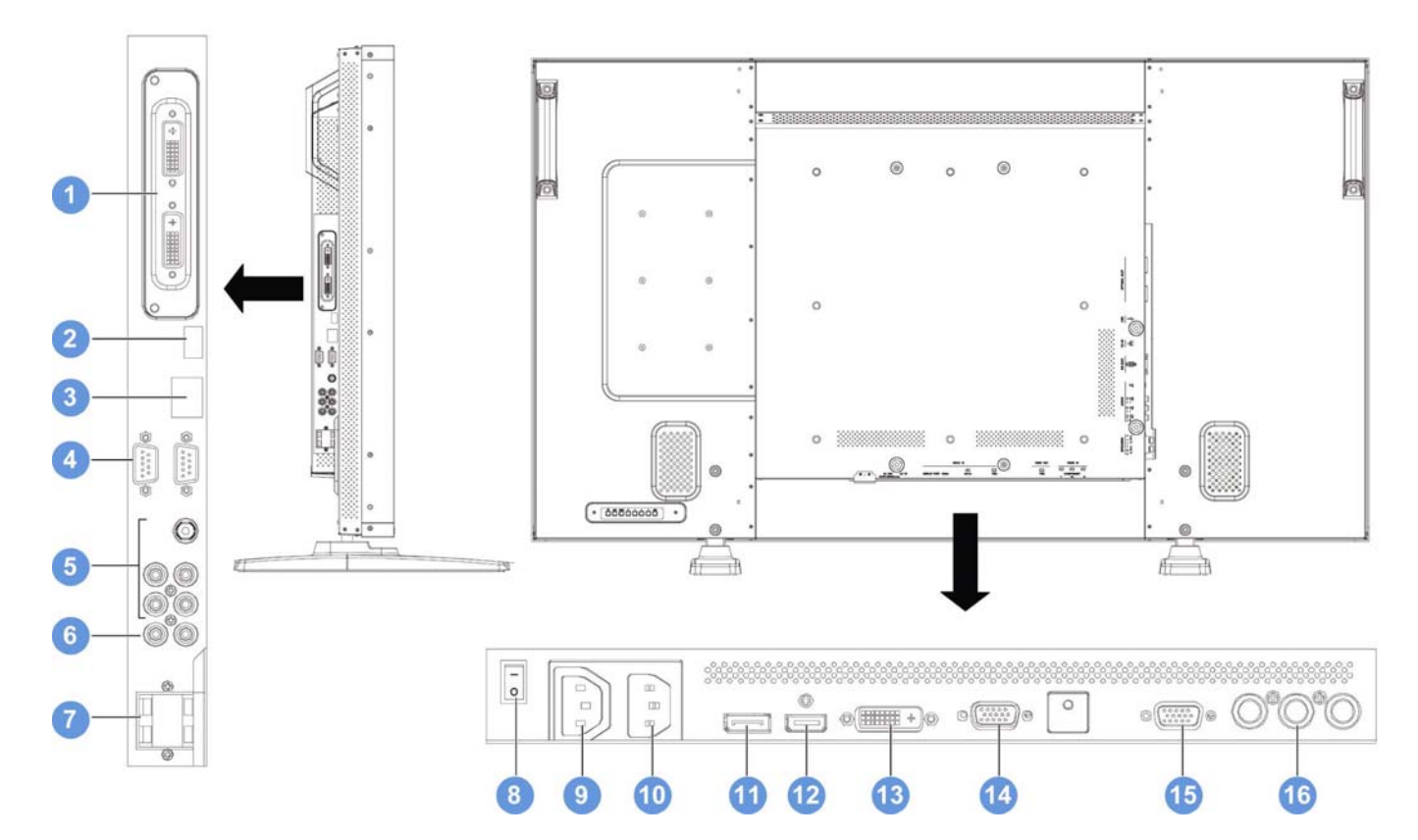

#### 1. ДОПОЛНИТЕЛЬНОЕ ГНЕЗДО

Гнездо для установки дополнительного блока разъемов, например блока DVI.

#### 2. USB

Только для технического обслуживания (напр. для обновления микропрограммы).

#### 3. RJ-45

Функция сетевого управления для удаленной настройки дисплея через Интернет-браузер. Инструкции по управлению дисплеем через сетевой порт приведены в Указаниях по применению на прилагаемом к монитору компакт-диске.

#### 4. RS232C (ВХОД/ВЫХОД)

Сетевой разъем ввода-вывода RS-232С для сквозного соединения мониторов.

#### 5. АУДИОВХОДЫ (AUDIO1/AUDIO2/AUDIO3)

Для приема аудиосигнала от ПК или аудио-видеоустройства.

#### 6. АУДИОВЫХОДЫ (Л/П)

Для вывода аудиосигналов от входов AUDIO IN (AUDIO1/AUDIO2/AUDIO3) или HDMI.

#### 7. ДИНАМИКИ (Л/П)

Для вывода аудиосигнала от входов AUDIO IN (AUDIO1/AUDIO2/AUDIO3) или HDMI на внешние динамики.

#### 8. Главный выключатель

Включение/выключение сетевого питания.

#### 9. AC OUT (выход сетевого питания)

Подключается ко входу сетевого питания AC IN другого монитора или внешнего аудио/видеоустройства. (Номинал: 100~240 В (пер.тока), 50-60 Гц, 3А (макс.)

#### 10. AC IN (вход сетевого питания)

Для подключения шнура питания от сетевой розетки.

#### 11. ПОРТ ДИСПЛЕЯ

Для подключения к выходу DisplayPort компьютера или аудио/видеоустройства.

#### 12. ВИДЕОВХОД НОМІ

Для подключения к выходу HDMI аудио/видеоустройства или к выходу DVI-D компьютера (по кабелю DVI-HDMI).

#### 13. ВИДЕОВХОД DVI-D

Для подключения к выходу DVI-D компьютера или выходу HDMI аудио/видеоустройства или к выходу DVI-D компьютера (по кабелю DVI-HDMI).

#### 14. BXOД VGA IN

Для подключения к выходу VGA компьютера.

#### 15. ВЫХОД VGA OUT

Для вывода сигнала со входа VGA IN.

#### 16. ВХОД (КОМПОНЕНТНОГО) ВИДЕО

Вход компонентного видео (YPbPr) для подключения к компонентному выходу аудио/видеоустройства.

# 2.4 ПУЛЬТ ДУ

#### 2.4.1ОБЩИЕ ФУНКЦИИ

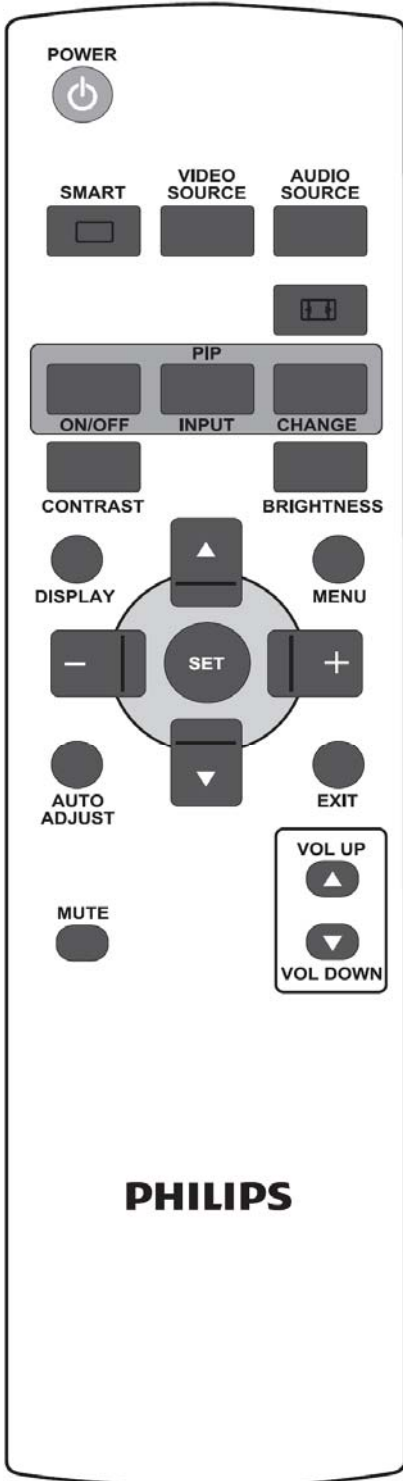

# POWER

# Кнопка POWER

Включение монитора из ждущего режима. Второе нажатие - выключение монитора в ждущий режим.

SMART

# Кнопка SMART

Выбор режима автонастройки изображения:

- Standard (Стандартный): для просмотра снимков (заводские настройки)
- Highbright (Яркий): для просмотра фильмов (например видео)
- sRGB: для просмотра текстовых изображений
- Cinema (Кинотеатр): Для просмотра фильмов

Режим ПК: Standard (Стандартный), Highbright (Яркий) и sRGB. Режим Видео: Standard (Стандартный), Highbright (Яркий) и Cinema (Кинотеатр).

VIDEO SOURCE

#### Кнопка VIDEO SOURCE

Активация меню выбора источников видеосигнала. Повторные нажатия позволяют выбрать источник видео: **DP, DVI-D**, **VGA**, **HDMI**, **Component**.

AUDIO SOURCE

# Кнопка AUDIO SOURCE

Активация меню выбора источников аудиосигнала. Повторные нажатия позволяют выбрать аудиоисточник: **HDMI**, **AUDIO1**, **AUDIO2**, **AUDIO3**.

# Кнопка формата изображения

Выбор формата изображения на экране:

Сигнал ПК: Full (Полноэкранный), Normal (Нормальный), Custom (Особый), Real (Реальный) и 21:9

Сигнал Видео: Full (Полноэкранный), Normal (Нормальный), Dynamic (Динамический), Custom (Особый), Real (Реальный) и 21:9

#### Кнопки PIP (кадр в кадре)

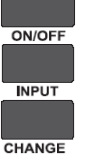

Кнопка ON/OFF: Включение/выключение режима PIP.

Кнопка INPUT: Выбор входного сигнала для мини-экрана.

Кнопка CHANGE: Переход между основным экраном и мини-экраном.

# солтказтКнопка CONTRAST

Открывает меню Контраст для настройки контраста кнопками PLUS (ПЛЮС) и MINUS (МИНУС).

# BRIGHTNESS KHORKA BRIGHTNESS

Открывает меню Brightness (Яркость) для настройки яркости кнопками PLUS (ПЛЮС) и MINUS (МИНУС).

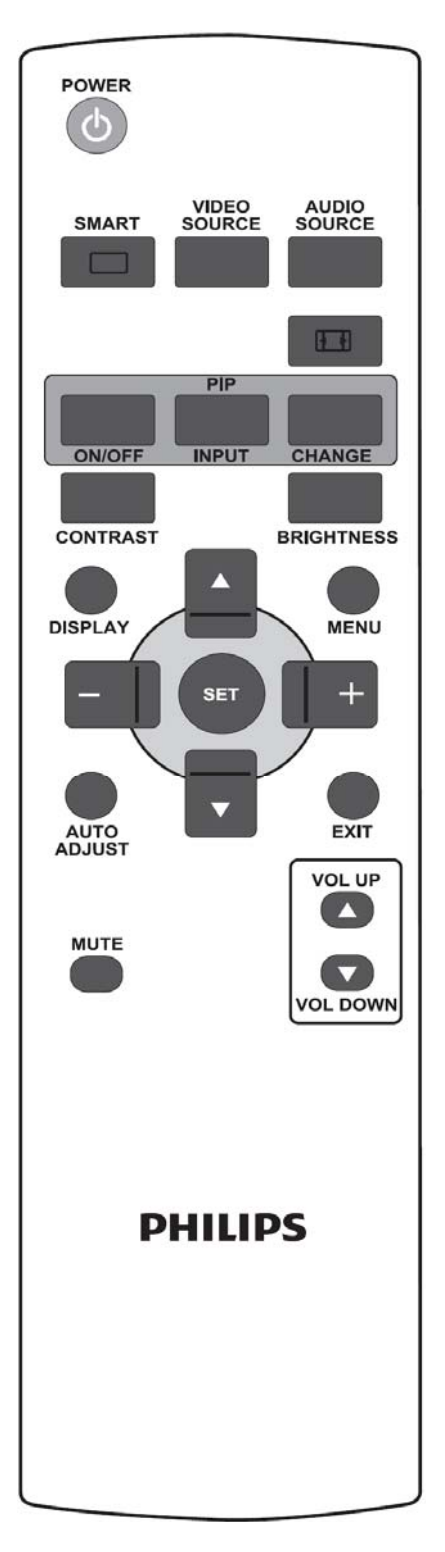

# 

Открывает информационное меню в верхнем левом углу экрана.

# 

Включает и выключает экранное меню.

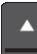

#### Кнопка ВВЕРХ

- Перемещает курсор выбора настроек вверх (при открытом экранном меню).
- В режиме «PIP» перемещает мини-экран вверх.

# \_

- Кнопка ВНИЗ
- Перемещает курсор выбора настроек вверх (при открытом экранном меню).
- В режиме «PIP» перемещает мини-экран вниз.

# + Кнопка PLUS

- Перемещает курсор выбора настроек в подменю 1-го или 2-го порядка (при открытом экранном меню).
- Увеличивает значение параметра в меню настройки.
- В режиме «PIP» перемещает мини-экран вправо.

# Кнопка MINUS

- Перемещает курсор в подменю 1-го порядка или в главное меню (при открытом экранном меню).
- Уменьшает значение параметра в меню настройки.
- В режиме «PIP» перемещает мини-экран влево.

# 

Активирует настройку в экранном меню.

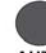

#### АUTO ADJUST КНОПКА AUTO ADJUST

Примечание: Только для входа VGA. Запускает режим AUTO ADJUST (АВТОНАСТРОЙКА).

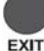

ЕХІТ КНОПКА ЕХІТ

Возврат в предыдущее меню.

# Кнопка MUTE

Включает/выключает функцию отключения звука.

#### VOL UP

C Кнопка VOL UP

Увеличивает громкость.

# VOL DOWNКНОПКА VOL DOWN

Уменьшает громкость.

# 2.4.2 УСТАНОВКА БАТАРЕЙ В ПУЛЬТ

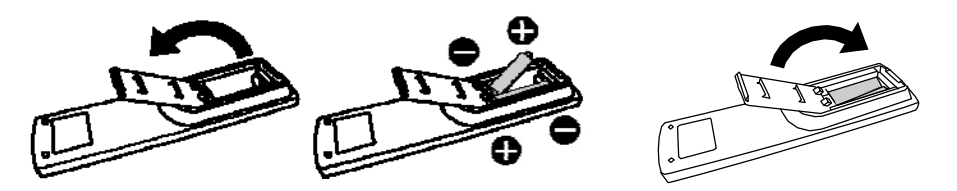

Для питания пульта используются батареи ААА 1,5В. Для установки или замены батарей:

- 1. Сдвиньте и откройте крышку отсека батарей.
- 2. Вставьте батареи, совместив полюса +/- с символами (+) и (-) внутри отсека.
- 3. Установите крышку на место.

#### Внимание:

Неправильная установка батарей может привести к утечке электролита и взрыву. Уделите особое внимание следующему:

- Устанавливайте батареи ААА, совместив концы «+» и «-» на каждой батарее с символами «+» и «-» внутри батарейного отсека.
- Не смешивайте батареи разных типов.
- Не ставьте новую батарею вместе со старой. Это может привести к сокращению срока службы батареи и утечкам электролита.
- Разряженные батареи следует сразу же вынуть во избежание утечки электролита в батарейный отсек. Не прикасайтесь к вытекшей из батареи кислоте, это может привести к поражению кожи.

#### Примечание:

Если пульт не будет использоваться долгое время, вынимайте из него батареи.

#### 2.4.3 ЗОНА ДЕЙСТВИЯ ПУЛЬТА

Нажимая кнопки, направляйте пульт на датчик сигнала ДУ на мониторе.

Пользуйтесь пультом на расстоянии до 10 м (3,3 фута) от датчика сигнала ДУ на мониторе, с отклонением луча по вертикали и горизонтали в пределах 30 градусов.

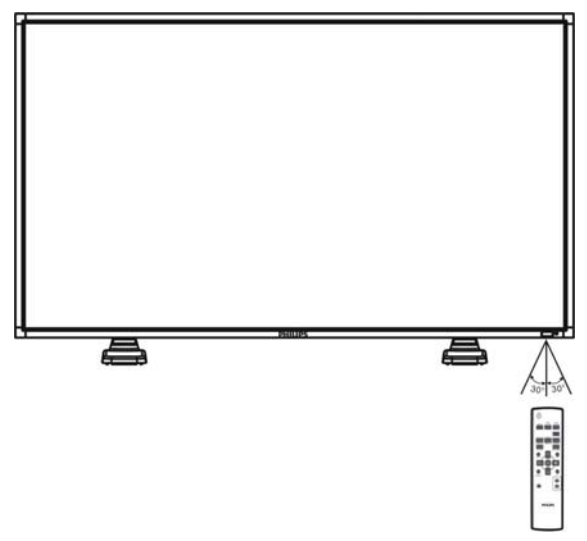

Примечание: Работа пульта может нарушаться, если датчик сигнала ДУ на мониторе находится под прямыми солнечными лучами или освещается мощными осветителями, а также при наличии препятствий, мешающих прохождению сигнала от пульта ДУ.

# 3. ПОДКЛЮЧЕНИЕ ВНЕШНИХ УСТРОЙСТВ

# 3.1 ИСПОЛЬЗОВАНИЕ ДЕРЖАТЕЛЯ КАБЕЛЯ

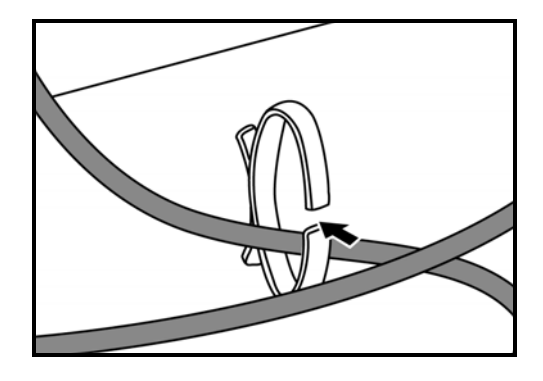

# 3.2 ИСПОЛЬЗОВАНИЕ ЩИТКА ВЫКЛЮЧАТЕЛЯ

Щиток главного выключателя можно использовать для защиты монитора от случайного включения или выключения.

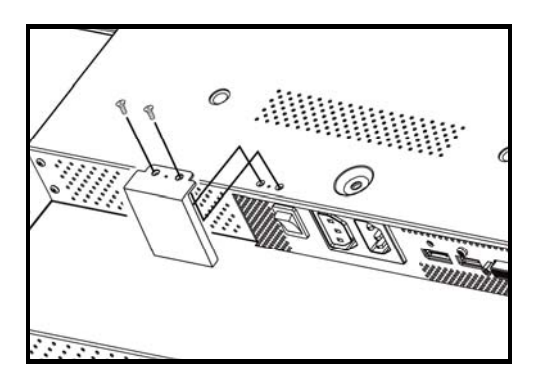

# 3.3 ПОДКЛЮЧЕНИЕ ВНЕШНИХ УСТРОЙСТВ (DVD/VCR/VCD)

### 3.3.1 ИСПОЛЬЗОВАНИЕ ВХОДА КОМПОНЕНТНОГО ВИДЕО

- 1. Соедините зеленый разъем кабеля устройства (с меткой «Y») с зеленым разъемом «Y» на мониторе.
- 2. Соедините синий разъем кабеля устройства (с меткой «Pb») с синим разъемом «Pb» на мониторе.
- 3. Соедините красный разъем кабеля устройства (с меткой «Pr») с красным разъемом «Pr» на мониторе.
- 4. Подсоедините красный (R) и белый (L) аудио-штекеры кабеля устройства к гнездам аудиовхода AUDIO IN (AUDIO2 или AUDIO3) на мониторе.

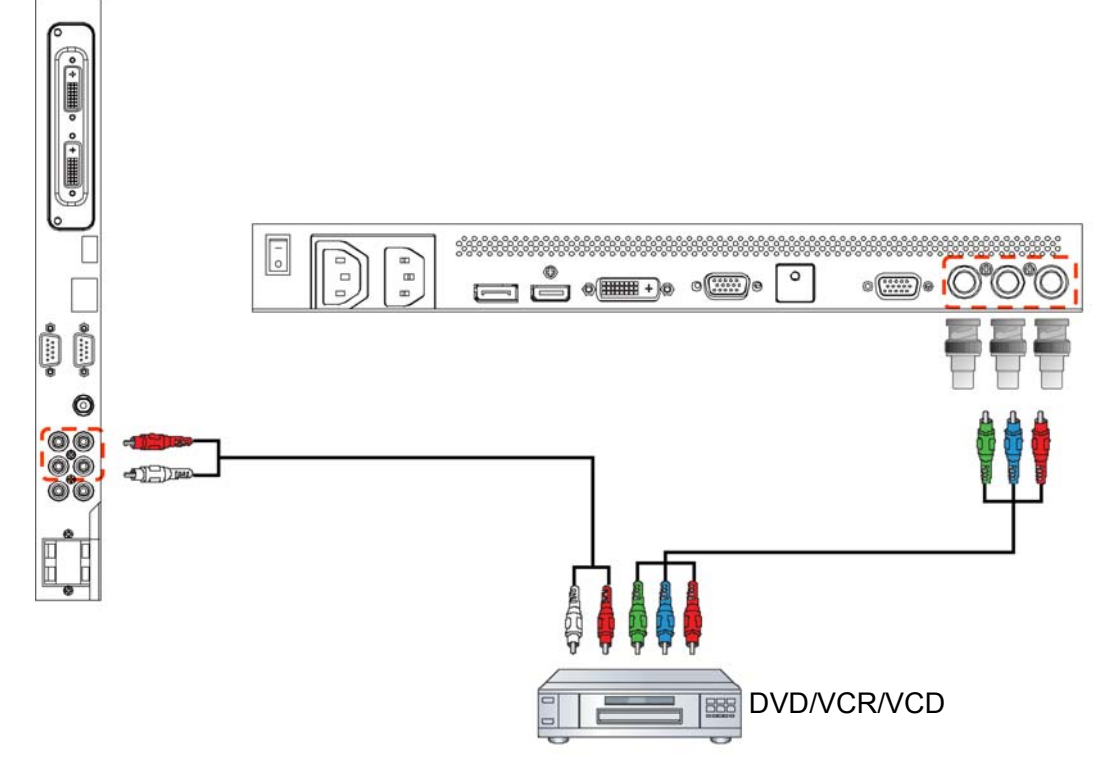

# 3.3.2 ИСПОЛЬЗОВАНИЕ ВХОДА НDMI

Подсоедините разъем HDMI внешнего устройства ко входу HDMI монитора.

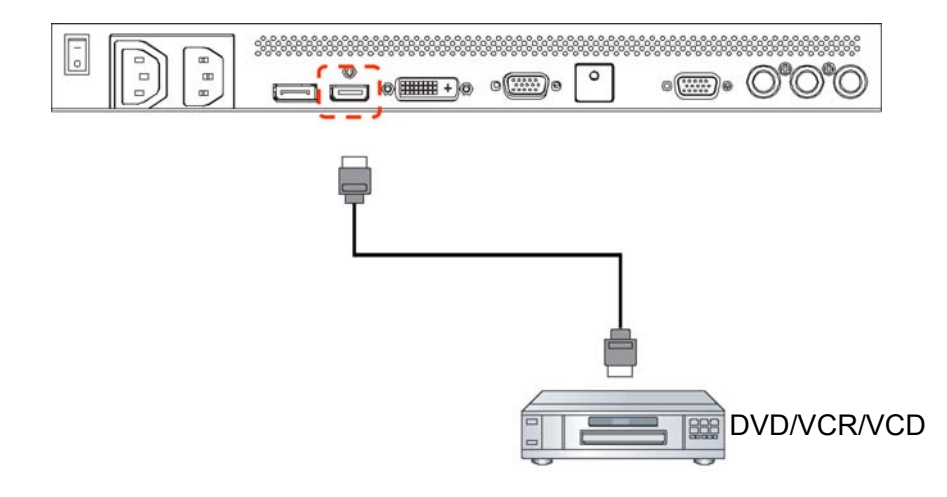

# 3.3.3 ИСПОЛЬЗОВАНИЕ ВХОДА «DISPLAYPORT»

Подсоедините разъем DisplayPort внешнего устройства ко входу DisplayPort монитора.

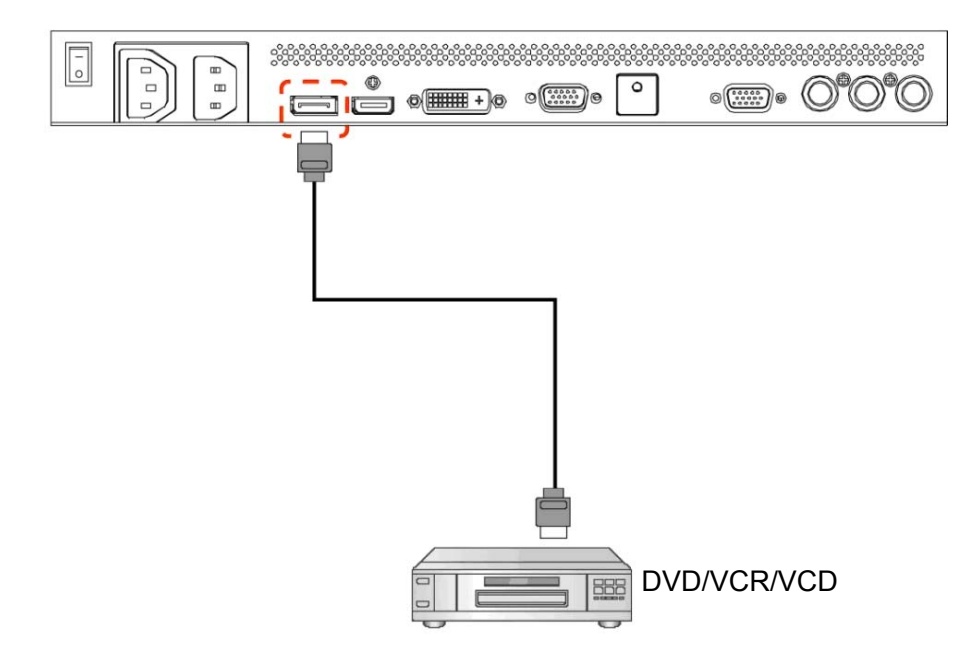

# 3.4 ПОДКЛЮЧЕНИЕ КОМПЬЮТЕРА

#### 3.4.1 ИСПОЛЬЗОВАНИЕ ВХОДА VGA

- 1. Подсоедините 15-контактный разъем кабеля VGA компьютера ко входу VGA-IN монитора.
- 2. Подсоедините аудиокабель к аудиовходу (AUDIO1) монитора.

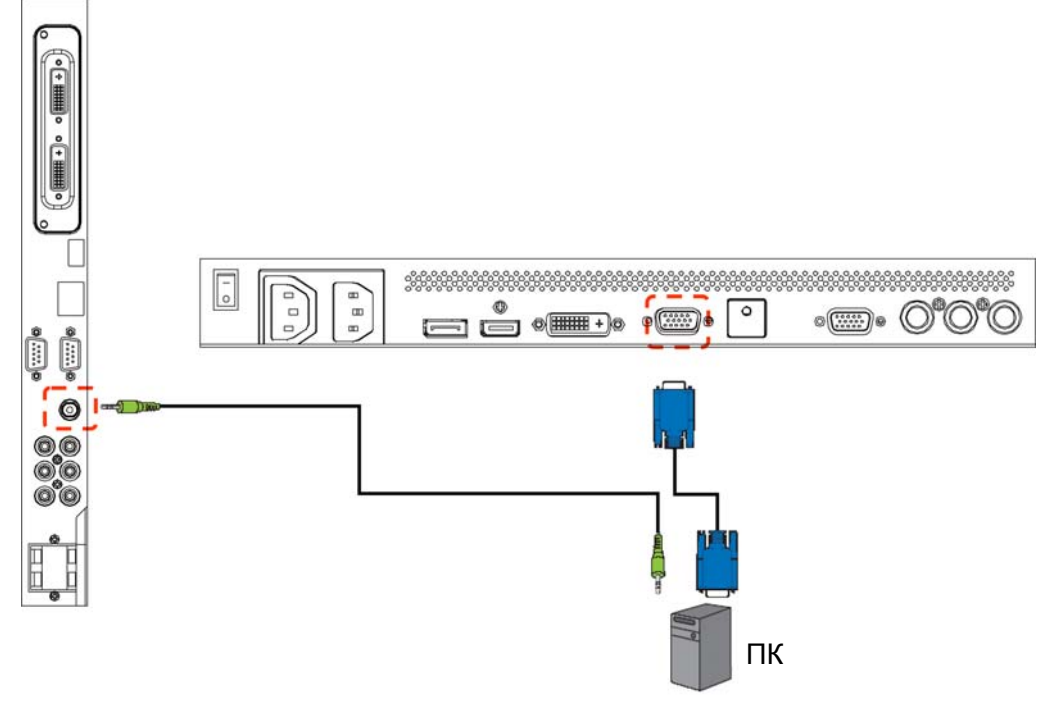

### 3.4.2 ИСПОЛЬЗОВАНИЕ ВХОДА DVI

- 1. Подсоедините разъем DVI-D компьютера ко входу DVI-D монитора.
- 2. Подсоедините аудиокабель к аудиовходу (AUDIO1) монитора.

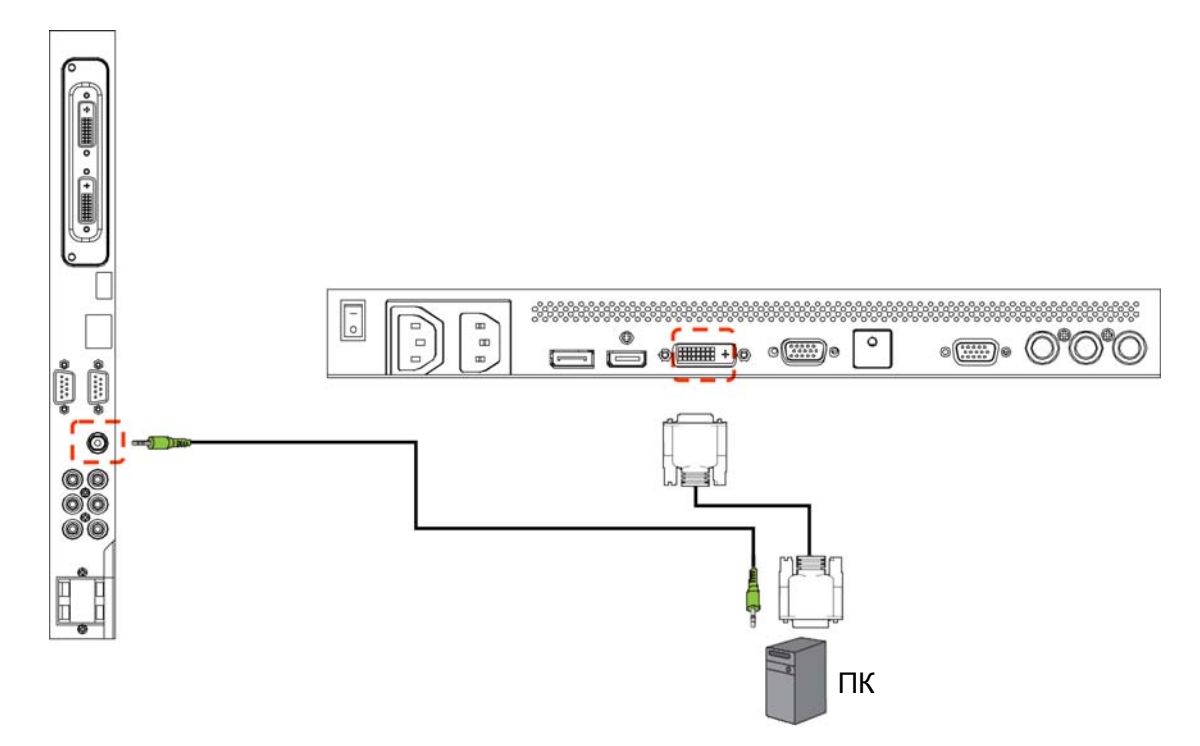

# 3.4.3 ИСПОЛЬЗОВАНИЕ ВХОДА НОМІ

- 1. Подсоедините разъем DVI-D компьютера ко входу HDMI монитора.
- 2. Подсоедините аудиокабель к аудиовходу (AUDIO1) монитора.

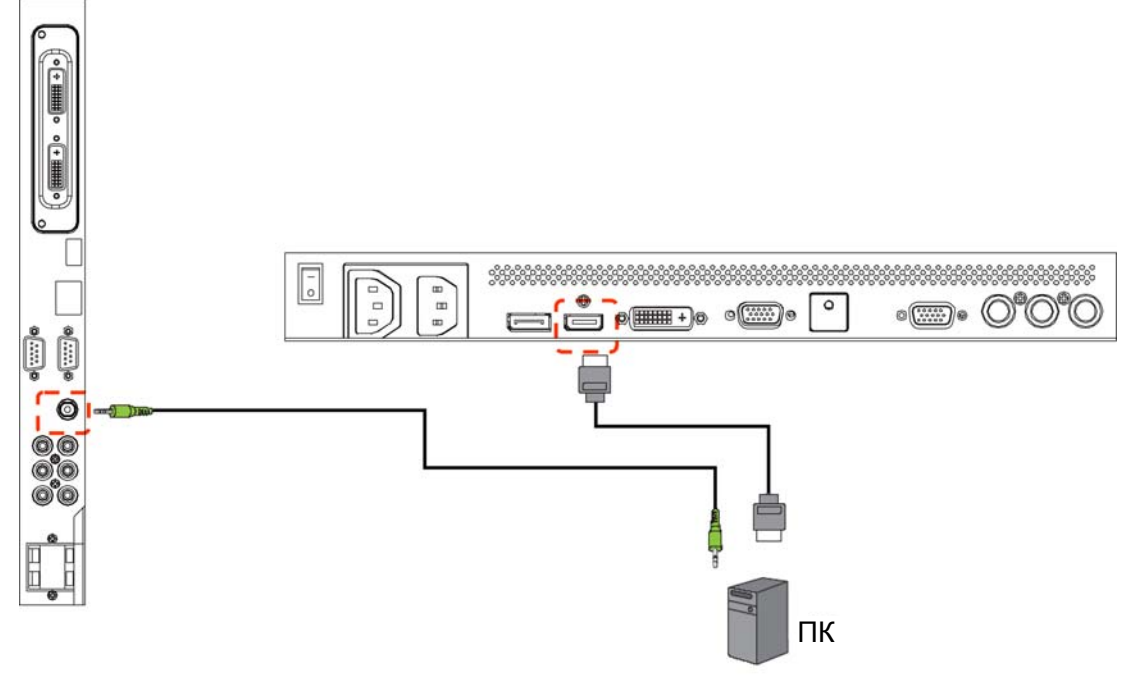

# 3.4.4 ИСПОЛЬЗОВАНИЕ ВХОДА «DISPLAYPORT»

Подсоедините разъем DisplayPort компьютера ко входу DisplayPort монитора.

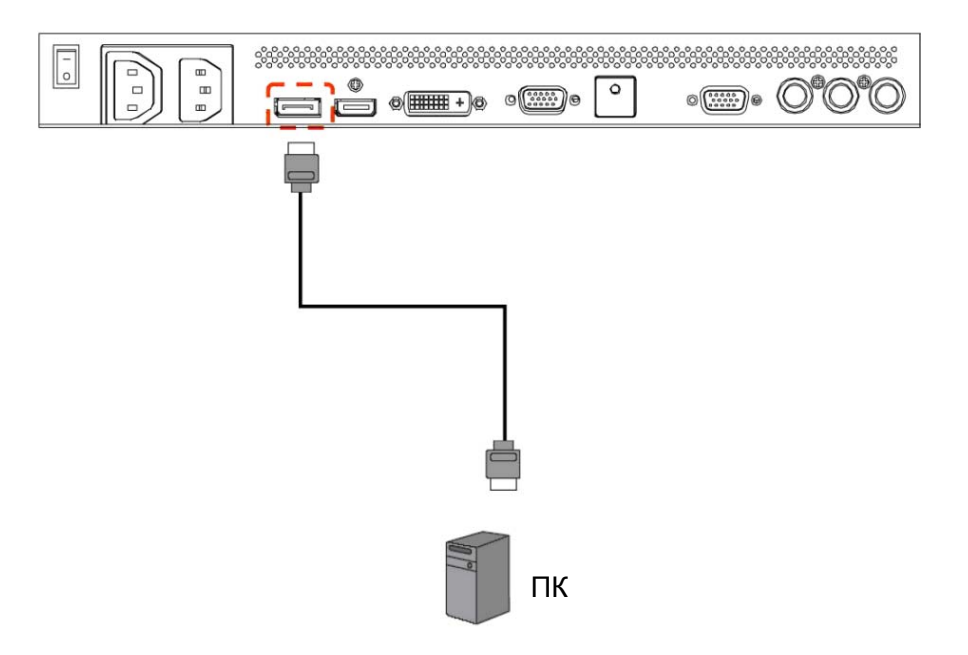

# 3.5 ВНЕШНИЕ АУДИО-СОЕДИНЕНИЯ

#### 3.5.1 ПОДКЛЮЧЕНИЕ ВНЕШНИХ ДИНАМИКОВ

1. Подключите аудиокабели внешних динамиков к выходу внешних динамиков (SPEAKERS) монитора. 2. Включите монитор.

Примечание: Перед подключением к монитору внешних динамиков, монитор следует выключить.

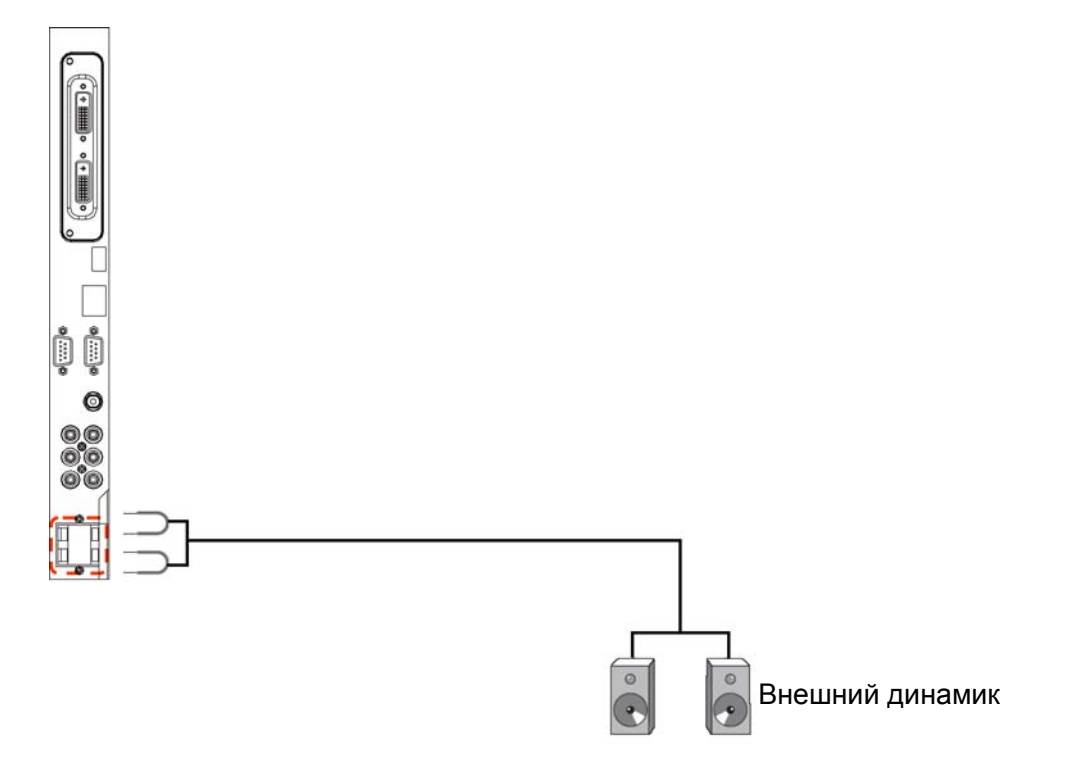

**3.5.2 ПОДКЛЮЧЕНИЕ ВНЕШНЕГО АУДИО-УСТРОЙСТВА** Подсоедините красный (R) и белый (L) аудио-штекеры внешнего аудиоустройства к гнездам аудиовыхода AUDIO OUT (R/L) на мониторе.

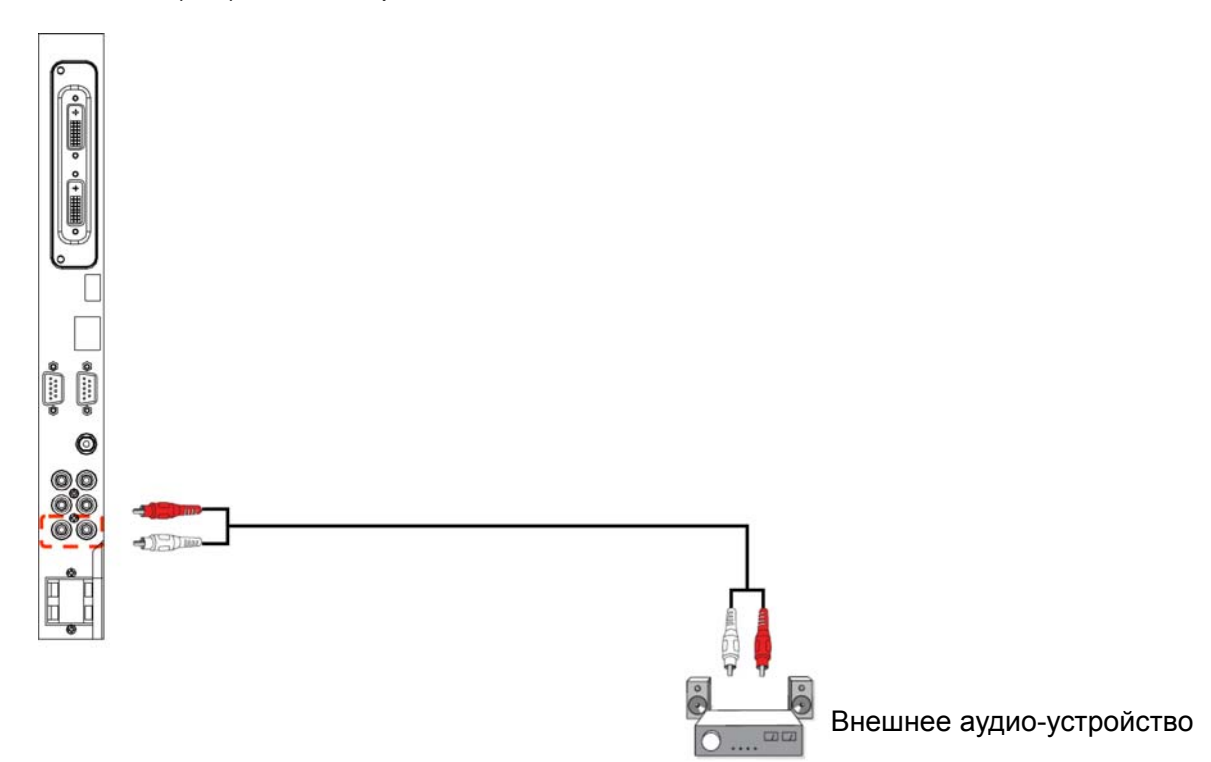

# 3.6 ПОДКЛЮЧЕНИЕ ДРУГИХ МОНИТОРОВ BDL5571V

Несколько мониторов BDL5571V путем их последовательного соединения можно объединить в гирлянду, например для создания видео-стенки.

Примечание: В гирляндной схеме DVI можно объединять до 9 мониторов с помощью дополнительного блока DVI

- Подсоедините выход DVI-D OUT монитора ко входу DVI-D IN другого монитора BDL5571V.
- Подсоедините выход RS-232C OUT монитора ко входу RS-232C IN другого монитора BDL5571V.
- Запрещается подключать выход питания AC OUT монитора ко входу питания AC IN на дополнительном дисплее. Выход питания AC OUT должен использоваться только в комбинации с медиаплеером.

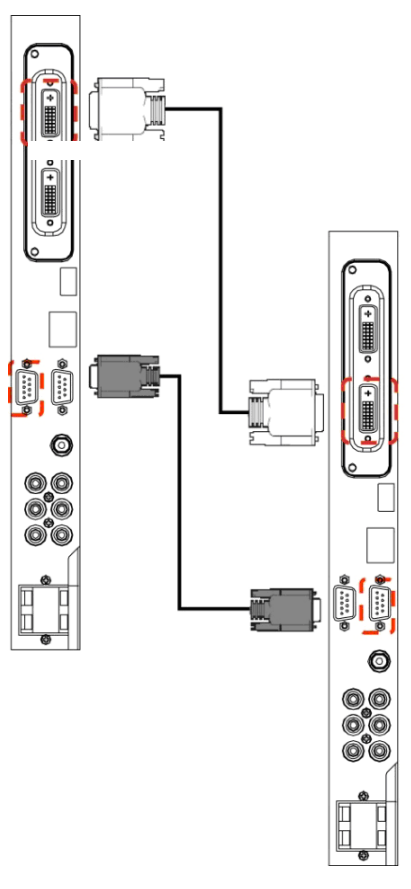

Другой монитор BDL5571V

Примечание: Гирляндные схемы VGA передают аналоговые сигналы и, следовательно, приводят к потере качества по мере увеличения размера видео-стенки.

# 4. ЭКРАННОЕ МЕНЮ

Общая структура экранного меню монитора показана на рисунке ниже. Используйте этот рисунок, как справочное пособие во время настройки монитора.

# 4.1 РАБОТА С ЭКРАННЫМ МЕНЮ

# 4.1.1 РАБОТА С ЭКРАННЫМ МЕНЮ С ПОМОЩЬЮ ПУЛЬТА

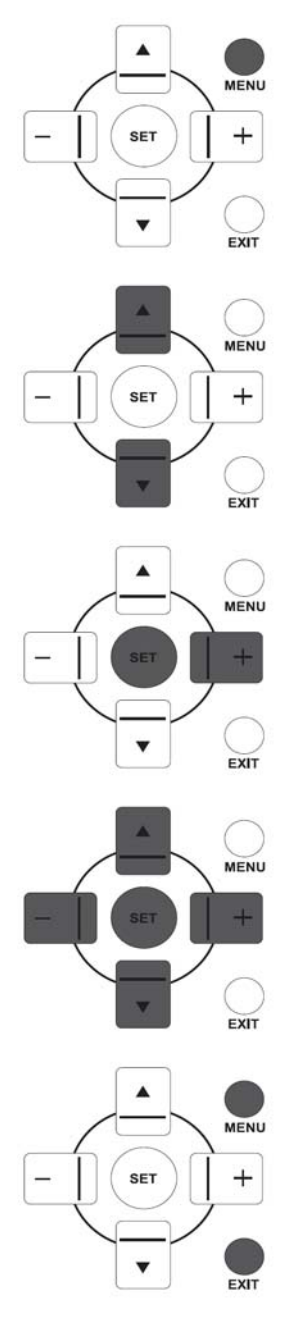

1. Кнопкой MENU на пульте откройте экранное меню.

2. Кнопками UP/DOWN (ВВЕРХ/ВНИЗ) выберите пункт настройки.

- 3. Кнопкой PLUS или SET откройте подменю.
- 4. Кнопками UP/DOWN (BBEPX/BHИЗ) выберите нужный пункт подменю, и кнопками PLUS/MINUS настройте параметр. При наличии подменю настройки параметра, откройте его подменю кнопкой SET/PLUS.
- 5. Нажмите **EXIT** для возврата в предыдущее меню, либо нажмите **MENU** для выхода из экранного меню.

# 4.1.2 РАБОТА С ЭКРАННЫМ МЕНЮ С ПОМОЩЬЮ КНОПОК НА МОНИТОРЕ

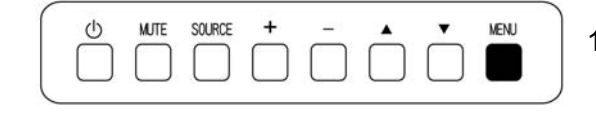

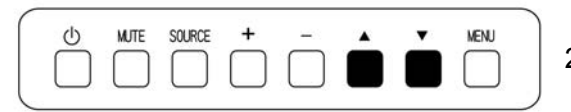

- 1. Кнопкой **MENU** откройте экранное меню.
- 2. Кнопками ▲/▼ выберите пункт настройки.

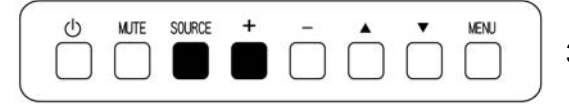

3. Кнопкой SOURCE или PLUS откройте подменю.

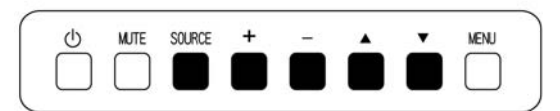

 Кнопками ▲/▼ выберите нужный пункт подменю, и кнопками PLUS/MINUS настройте параметр. При наличии подменю настройки параметра, кнопкой SOURCE или PLUS откройте его подменю.

| MUTE      | SOURCE    | +           | -             |                 | •                 | MENU                |
|-----------|-----------|-------------|---------------|-----------------|-------------------|---------------------|
| $\square$ | $\square$ | $\square$   | $\square$     | $\square$       | $\square$         |                     |
| $\cup$    | $\Box$    | $\Box$      | $\cup$        | $\cup$          | $\Box$            | -                   |
|           | MUTE      | MUTE SOURCE | MUTE SOURCE + | MUTE SOURCE + - | MUTE SOURCE + - A | MUTE SOURCE + - • • |

 Нажмите MENU для возврата в предыдущее меню, либо нажмите MENU несколько раз для выхода из экранного меню.

# 4.2 Обзор экраного меню

#### 4.2.1 МЕНЮ «ИЗОБРАЖЕНИЕ»

| Изображение         | Яркость                                                                                                  | 1111111111111111                                                                                                    |
|---------------------|----------------------------------------------------------------------------------------------------|----------------------------------------------------------------------------------------------------|
|                     | Контрастность                                                                                            |                                                                                                    |
| Экран               | Резкость :                                                                                               | · IIIIIIIIIIIIIIIII                                                                                                    |
|                     | Уровень черного                                                                                          | · IIIIIIIIIIIIIIIII                                                                                                    |
|                     | Шумоподавление                                                                                           | • Выял                                                                                                    |
| Картинка в картинке | Тон                                                                                                    | · IIIIIIIIIIIIIIII                                                                                                    |
|                     | Цвет                                                                                                    | · IIIIIIIIIIIIIII                                                                                                    |
|                     | Цветовая температура                                                                                     | • 5000k                                                                                                    |
| Конфигурация 2      | Регулировка цвета                                                                                        | • Действие                                                                                                    |
|                     | Датчик освещения                                                                                         | • Выкл.                                                                                                    |
|                     | Авто-контраст                                                                                            | • Выхл.                                                                                                    |
|                     | Изображение<br>Экран<br>Звук<br>Картинка в картинке<br>Конфикурация 1<br>Конфикурация 2<br>Дополнительно | Изображение Яркость<br>Экран Реахость<br>Звук Уровень черного<br>Звук Уровень черного<br>Шумоподавление<br>Картинке тон<br>Конфигурация 1 Цвет<br>Конфигурация 2 Регулировка цвета<br>Дополнительно Датчик освещения<br>Авто-контраст |

#### Brightness (Яркость)

Настройка общего уровня яркости изображения путем изменения подсветки ЖК-панели. Кнопкой **SET/PLUS** откройте подменю, и кнопками **PLUS/MINUS** настройте параметр.

#### Contrast (Контрастность)

Настройка контрастности для повышения качества изображения. Черные участки становятся более темными, а белые – более светлыми.

Кнопкой SET/PLUS откройте подменю, и кнопками PLUS/MINUS настройте параметр.

#### Sharpness (Резкость)

Настройка детальности изображения. Кнопкой SET/PLUS откройте подменю, и кнопками PLUS/MINUS настройте параметр.

#### Black level (Уровень черного)

Настройка уровня яркости изображения. Кнопкой SET/PLUS откройте подменю, и кнопками PLUS/MINUS настройте параметр.

#### Noise reduction (Шумоподавление)

Функция устранения помех в изображении. Позволяет выбрать уровень подавления помех. Кнопкой SET/PLUS откройте подменю, и кнопками UP/DOWN (ВВЕРХ/ВНИЗ) выберите настройку

- Off (Выкл) Low (Низкий)
- Middle (Средний) High (Высокий)

# Tint (Тон)

Примечание: Только для входов HDMI (режим Видео, DVI-D (режим ТВЧ), DP (режим ТВЧ) и YPbPr. Настройка цветового оттенка изображения.

Кнопкой **SET/PLUS** откройте подменю, и кнопками **PLUS/MINUS** настройте параметр. Кнопка **PLUS** делает оттенок изображения зеленоватым. Кнопка **MINUS** делает оттенок изображения слегка фиолетовым.

# Color (Цвет)

Примечание: Только для входов HDMI (режим Видео, DVI-D (режим ТВЧ), DP (режим ТВЧ) и YPbPr. Настройка интенсивности цветов в изображении.

Кнопкой SET/PLUS откройте подменю, и кнопками PLUS/MINUS настройте параметр. Кнопка PLUS увеличивает интенсивность цвета, а кнопка MINUS уменьшает интенсивность цвета.

# Color temperature (Цветовая температура)

Выбор цветовой температуры изображения. Изображение приобретает красноватый оттенок при более низкой температуре; изображение приобретает синеватый оттенок при более высокой цветовой температуре.

Кнопкой SET/PLUS откройте подменю, и кнопками UP/DOWN (ВВЕРХ/ВНИЗ) выберите настройку

- 5000K 6500K
- 7500K 9300K
- 10000К Native (Исходный)
- User (Особый)

# Color control (Регулировка цвета)

Примечание: Эта функция доступна только при установке параметра «Цветовая температура» в значение «Особый».

Эта функция позволяет точно настроить цвета изображения путем независимого изменения уровней R (красный), G (зеленый) и B (синий).

Кнопкой SET/PLUS откройте подменю. Кнопками UP/DOWN (ВВЕРХ/ВНИЗ) выберите пункт настройки: User-R (Особый-R), User-G (Особый-G) или User-B (Особый-B), и кнопками PLUS/MINUS настройте параметр.

# Light sensor (Датчик освещения)

Позволяет включить или выключить датчик окружающего освещения. При включении датчика яркость изображения будет автоматически подстраиваться к изменениям окружающего освещения. Кнопкой SET/PLUS откройте подменю, и кнопками UP/DOWN (BBEPX/BHИЗ) выберите настройку.

# Smart contrast (Авто-контраст)

Примечание: Датчик освещения и Авто-контраст нельзя включать одновременно.

При включении функции контрастность изображения будет автоматически усиливаться при показе течмных сцен.

Кнопкой SET/PLUS откройте подменю, и кнопками UP/DOWN (ВВЕРХ/ВНИЗ) выберите настройку.

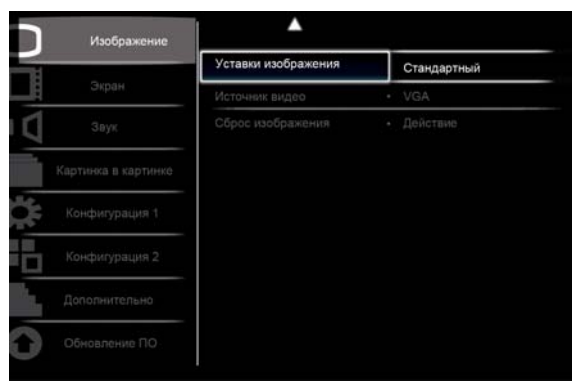

Sel +- Adjust SET Enter EXIT Back MENUQuit

#### Smart picture (Авто-изображение)

Имеется три режима авто-уставки изображения:

Режим ПК: Standard (Стандартный), Highbright (Яркий) и sRGB.

Режим Видео: Standard (Стандартный), Highbright (Яркий) и Cinema (Кинотеатр).

#### Video source (Источник видео)

Позволяет выбрать источник видеосигнала.

Кнопкой SET/PLUS откройте подменю, и кнопками UP/DOWN (ВВЕРХ/ВНИЗ) выберите настройку

- Display Port (Порт дисплея) DVI-D
- Card DVI-D (Карта DVI-D) VGA
- HDMI YPbPr

#### Picture reset (Сброс изображения)

#### Сброс всех настроек в меню **Picture (Изображение)**.

Кнопкой SET/PLUS откройте подменю, и кнопками PLUS/MINUS выберите команду. Выберите Reset и нажмите SET - для сброса всех настроек к стандартным заводским значениям. Нажмите EXIT, или выберите Cancel (Отмена), и нажмите SET - для отмены выбора и возврата в предыдущее меню.

#### 4.2.2 МЕНЮ «ЭКРАН»

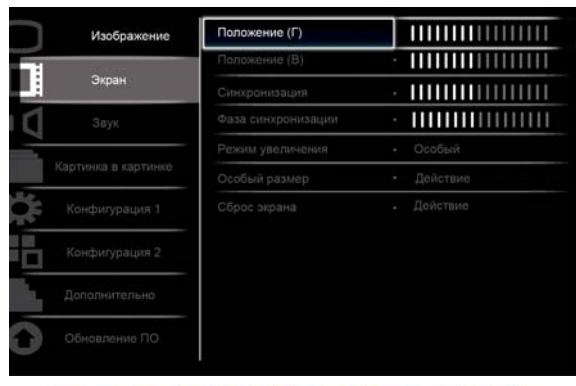

Sel +- Adjust SET Enter EXIT Back MENU Quit

#### H position (Положение Г)

Положение изображения по горизонтали.

Кнопкой SET/PLUS откройте подменю, и кнопками PLUS/MINUS настройте параметр. Кнопка PLUS смещает изображение вправо, а кнопка MINUS смещает изображение влево.

#### V position (Положение В)

Положение изображения по вертикали.

Кнопкой SET/PLUS откройте подменю, и кнопками PLUS/MINUS настройте параметр. Кнопка PLUS смещает изображение вверх, а кнопка MINUS смещает изображение вниз.

#### Clock (Синхронизация)

Примечание: Только для входа VGA. Регулировка ширины изображения. Кнопкой SET/PLUS откройте подменю, и кнопками PLUS/MINUS настройте параметр. Кнопка PLUS расширяет изображение, а кнопка MINUS - сужает изображение.

#### Clock phase (Фаза синхронизации)

Примечание: Только для входа VGA. Оптимизирует фокусировку, четкость и стабильность изображения. Кнопкой SET/PLUS откройте подменю, и кнопками PLUS/MINUS настройте параметр.

#### Zoom mode (Режим увеличения)

Принимаемые изображения могут преобразовываться в формат 16:9 (широкий экран) или 4:3 (обычный экран). Изображения в формате 16:9 иногда имеют черные полосы в верхней и нижней части экрана (формат Letterbox).

Позволяет выбрать оптимальный размер изображения. Имеются следующие режимы увеличения Режим ПК: Full (Полноэкранный), Normal (Нормальный), Custom (Особый), Real (Реальный) и 21:9.

Режим Видео: Full (Полноэкранный), Normal (Нормальный), Dynamic (Динамический), Custom (Особый), Real (Реальный) и 21:9.

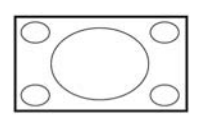

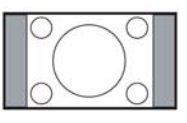

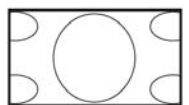

- Full (Полноэкранный) Принимаемое изображение формата 16:9 воспроизводится в том же формате на весь экран.
- Normal (Нормальный) Изображение воспроизводится в формате 4:3 с появлением черных полос с обеих сторон изображения.
- **Dynamic (Динамический)** Изображение формата 4:3 непропорционально растягивается на весь экран.
- Custom (Особый) Позволяет задать особый размер изображения в подменю Custom Zoom (Особый размер).
- Real (Реальный) Изображение на экране воспроизводится в исходном формате (пиксел-в-пиксел), без масштабирования.

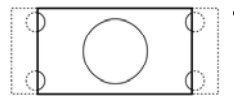

 21:9 - Изображение на экране увеличивается до формата 16:9. Этот режим рекомендуется для изображений, отображаемых с черными полосами вверху и внизу экрана (формат Letterbox).

#### Custom zoom (Особый размер)

Примечание: Этот пункт доступен только при установке параметра «Режим увеличения» в значение «Особый».

Функция позволяет настроить параметры формата для получения оптимального размера изображения.

Кнопкой SET/PLUS откройте подменю. Кнопками UP/DOWN (ВВЕРХ/ВНИЗ) выберите нужный пункт, и кнопками PLUS/MINUS настройте параметр.

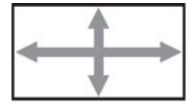

• Zoom (Размер) - Одновременное увеличение горизонтального и вертикального размеров изображения.

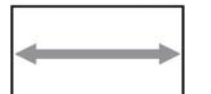

• Н zoom (Размер Г) - Увеличение только горизонтального размера изображения.

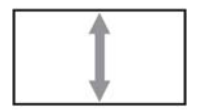

• V zoom (Размер В) - Увеличение только вертикального размера изображения.

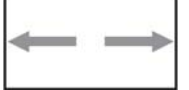

• **H position (Положение Г)** - Смещение изображения влево или вправо.

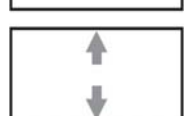

• V position (Положение В) - Смещение изображения вверх или вниз.

#### Screen reset (Сброс экрана)

Сброс всех настроек в меню Screen (Экран).

Кнопкой SET/PLUS откройте подменю, и кнопками PLUS/MINUS выберите команду. Выберите **Reset** и нажмите SET - для сброса всех настроек к стандартным заводским значениям. Нажмите EXIT, или выберите Cancel (Отмена), и нажмите SET - для отмены выбора и возврата в предыдущее меню.

#### 4.2.3 МЕНЮ «ЗВУК»

|   | Изображение        | Динамик         | Внутренний |
|---|--------------------|-----------------|------------|
|   |                    | Громкость       |            |
|   | Экран              | Баланс          | · IIIIIIII |
| 1 | Звук               | Высокие частоты | ·          |
|   |                    | Низкие частоты  | ·          |
| к | артинка в картинке | Без звука       | • Выкл.    |
|   |                    | Источник звука  | . Аудио1   |
|   |                    | Сброс звука     | • Действие |
|   | Дополнительно      |                 |            |
|   | Обновление ПО      |                 |            |
|   |                    |                 |            |

Sel +- Adjust SET Enter EXIT Back MENU Quit

#### Speaker (Динамик)

Канал вывода звука монитора - через встроенные динамики или внешние колонки. Кнопками **UP/DOWN (ВВЕРХ/ВНИЗ)** выберите настройку

#### • Internal (Внутренний) • External (Вниешний)

#### Volume (Громкость)

Увеличивает/уменьшает громкость. Кнопкой SET/PLUS откройте подменю, и кнопками PLUS/MINUS настройте параметр.

#### Balance (Баланс)

Балансировка правого и левого каналов вывода звука. Кнопкой SET/PLUS откройте подменю, и кнопками PLUS/MINUS настройте параметр.

#### Treble (Высокие частоты)

Усиление/ослабление высоких звуковых частот. Кнопкой SET/PLUS откройте подменю, и кнопками PLUS/MINUS настройте параметр.

#### Bass (Низкие частоты)

Усиление/ослабление низких звуковых частот. Кнопкой SET/PLUS откройте подменю, и кнопками PLUS/MINUS настройте параметр.

#### Mute Без звука

Включает/выключает функцию отключения звука. Кнопкой SET/PLUS откройте подменю, и кнопками UP/DOWN (ВВЕРХ/ВНИЗ) выберите настройку.

#### Audio source (Источник звука)

Указание источника звука - в соответствии с аудиоустройством, подключенным к аудиовходу или гнездам HDMI монитора.

Кнопкой SET/PLUS откройте подменю, и кнопками UP/DOWN (BBEPX/BHИЗ) выберите настройку

- HDMI AUDIO1
- AUDIO2 AUDIO3

#### Audio reset (Сброс звука)

Сброс всех настроек в меню AUDIO (Звук).

Кнопкой **SET/PLUS** откройте подменю, и кнопками **PLUS/MINUS** выберите команду. Выберите **Reset** и нажмите **SET** - для сброса всех настроек к стандартным заводским значениям. Нажмите **EXIT**, или выберите **Cancel (Отмена)**, и нажмите **SET** - для отмены выбора и возврата в предыдущее меню.

#### 4.2.4 МЕНЮ «PIP»

|                     | PIP          | Выкл.      |
|---------------------|--------------|------------|
|                     | Источник РІР | • VGA      |
| Экран               | Изменить РІР | . Действие |
|                     | Размер РІР   | • Большой  |
|                     | Заук PIP     | . Основное |
| Картинка в картинке | C6poc PIP    | • Действие |
|                     |              |            |
| Конфигурация 2      |              |            |
| Дополнительно       |              |            |
| Обновление ПО       |              |            |

Sel +- Adjust SET Enter EXIT Back MENU Quit

#### PIP

Включение/выключение режима PIP (кадр в кадре).

Кнопкой SET/PLUS откройте подменю, и кнопками UP/DOWN (ВВЕРХ/ВНИЗ) выберите настройку

• On (Вкл) • Off (Выкл)

#### PIP input (Источник PIP)

Выбор входного сигнала для мини-экрана. Кнопкой SET/PLUS откройте подменю, и кнопками UP/DOWN (BBEPX/BHИЗ) выберите настройку.

#### PIP change (Изменить PIP)

Переход между основным экраном и мини-экраном. Кнопкой SET/PLUS откройте подменю, и кнопками UP/DOWN (BBEPX/BHИЗ) выберите настройку.

#### PIP size (Размер PIP)

Выбор размера мини-экрана в режиме PIP (кадр в кадре).

Кнопкой SET/PLUS откройте подменю, и кнопками UP/DOWN (ВВЕРХ/ВНИЗ) выберите настройку

#### • Small (Малый) • Medium (Средний)

• Large (Большой)

#### PIP audio (Звук PIP)

Выбор источника аудиосигнала в режиме PIP (кадр в кадре).

Кнопкой SET/PLUS откройте подменю, и кнопками UP/DOWN (ВВЕРХ/ВНИЗ) выберите настройку

- МАІN (Основной) Выбор источника звука для основного экрана
- Sub (Дополнительный) Выбор источника звука для мини-экрана

#### PIP reset (Сброс PIP)

Сброс всех настроек в меню **PIP**.

Кнопкой SET/PLUS откройте подменю, и кнопками PLUS/MINUS выберите команду. Выберите Reset и нажмите SET - для сброса всех настроек к стандартным заводским значениям. Нажмите EXIT, или выберите Cancel (Отмена), и нажмите SET - для отмены выбора и возврата в предыдущее меню.

# Примечания:

• Функция PIP доступна только для некоторых комбинаций источников сигнала (см. таблицу ниже)

|           |             |    | Источн | ик сигнал | па основн      | юго экра | на    |
|-----------|-------------|----|--------|-----------|----------------|----------|-------|
|           |             | DP | HDMI   | DVI-D     | Карта<br>DVI-D | VGA      | YPbPr |
|           | DP          | ×  | 0      | 0         | 0              | ×        | ×     |
| 140-01111 | HDMI        | 0  | ×      | ×         | ×              | 0        | 0     |
| сигнала   | DVI-D       | 0  | ×      | ×         | ×              | 0        | 0     |
| МИНИ-     | Карта DVI-D | 0  | ×      | ×         | ×              | 0        | 0     |
| экрапа    | VGA         | ×  | 0      | 0         | 0              | ×        | ×     |
|           | YPbPr       | ×  | 0      | 0         | 0              | ×        | ×     |

(О: функция PIP доступна, ×: функция PIP недоступна)

• Доступность функции PIP зависит от разрешения входного видеосигнала.

#### 4.2.5 МЕНЮ «КОНФИГУРАЦИЯ 1»

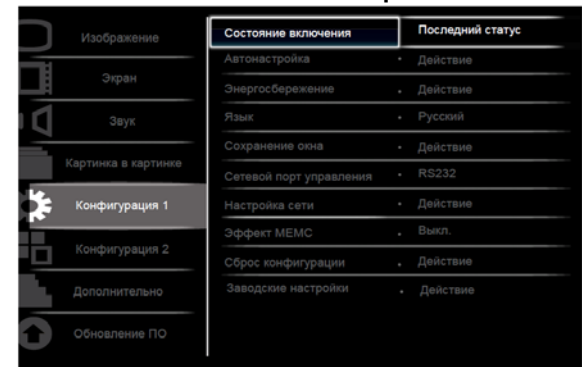

Sel +- Adjust SET Enter EXIT Back MENU Quit

#### Switch on state (Состояние включения)

Установка монитора для автовыбора режима питания. Кнопкой SET/PLUS откройте подменю, и кнопками UP/DOWN (ВВЕРХ/ВНИЗ) выберите настройку

- Power off (Питание выкл) Используется для отключения монитора.
- Forced on (Всегда ВКЛ) Используется для принудительного включения монитора.
- Last status (Последний статус) Включение или выключение дисплея в зависимости от

последнего режима питания (т.е. статус не меняется).

#### Auto adjust (Автонастройка)

Примечание: Только для входа VGA. Функция выполняет авто-оптимизацию параметров для изображения VGA.

Кнопкой SET/PLUS откройте подменю, и кнопкой SET настройте параметр.

#### Power save (Энергосбережение)

Включение автоперехода в режим энергосбережения монитора.

Кнопкой SET/PLUS откройте подменю, и кнопками UP/DOWN (ВВЕРХ/ВНИЗ) выберите настройку

- PC При выборе ON (ВКЛ) монитор будет переходить в режим DPMS, если на входах DisplayPort, HDMI, DVI-D и VGA не обнаруживается видеосигнал в течение трех последовательных циклов опроса. Кнопками PLUS/MINUS выберите настройку.
- VIDEO При выборе ON (ВКЛ) монитор переходит в режим энергосбережения, если на входах YPbPr не обнаруживается видеосигнал в течение трех последовательных циклов опроса. Кнопками PLUS/MINUS выберите настройку.

#### Language (Язык)

Выбор языка экранного меню.

Кнопкой SET/PLUS откройте подменю, и кнопками UP/DOWN (ВВЕРХ/ВНИЗ) выберите настройку

- English Deutsch
- Русский 中文
- Polski
   Français
- Italiano Español
- Türkçe

#### Panel saving (Сохранение окна)

Включение функций защиты панели, чтобы уменьшить риск возникновения эффекта «остаточного изображения». Кнопкой **SET/PLUS** откройте подменю, и кнопками **UP/DOWN** (**BBEPX/BHИ3**) выберите настройку

• COOLING FAN (Охлаждающий вентилятор) - Выберите On (Вкл), чтобы охлаждающий вентилятор работал постоянно. Выберите AUTO (Авто), чтобы охлаждающий вентилятор включался в зависимости от температуры монитора.

Примечание: Низкая/средняя/высокая скорость охлаждающего вентилятора выбирается при температуре 50/58/63°С, соответственно. При достижении монитором предустановленной критической температуры в 82°С, он автоматически отключается.

- Brightness (Яркость) При выборе On (ВКЛ) яркость снижается до нужного уровня, при этом настройка Brightness (Яркость) в меню Picture (Изображение) становится недоступной. Кнопками PLUS/MINUS выберите настройку.
- Pixel Shift (Сдвиг пикселов) Выбор интервала времени для периодического увеличения размера изображения и смещения положения пикселов в четырех направлениях (вверх, вниз, влево и вправо). Кнопками PLUS/MINUS выберите настройку (Off (Выкл), AUTO (Авто), 10-900 секунд).

**ВАЖНО!** Не рекомендуется оставлять на экране одиночные статические изображения на очень долгое время. Это может привести к образованию остаточного (или фантомного) изображения и ухудшить качество воспроизведения изображения. В некоторых случаях дефект фантомного изображения может остаться навсегда. Во избежание этого настоятельно рекомендуется выполнять следующие действия:

- Периодически менять изображение
- Включать режим **Сдвиг пикселов** (о сдвиге пикселов см. в разделе 4.2.5. Меню КОНФИГУРАЦИЯ 1)
- Включать экранную заставку с переменным изображением

#### Network control port (Сетевой порт управления)

Включение/выключение порта управления. Кнопкой SET/PLUS откройте подменю, и кнопками UP/DOWN (ВВЕРХ/ВНИЗ) выберите настройку.

#### Network setting (Настройка сети)

Настройте для монитора IP-адрес, маску подсети и основной шлюз. Кнопкой SET/PLUS откройте подменю, и кнопками UP/DOWN (BBEPX/BHИЗ) выберите настройку

- Network alias name (Сетевой псевдоним) Введите псевдоним для вашей сети. Разрешенные символы: 0~9, A~Z, пробел.
- DHCP Включение/выключение функции DHCP. Если функция включена, IP address (IP-adpec), Subnet mask (маска подсети) и Default gateway (основной шлюз) монитора будут назначаться автоматически. Если функция выключена, система запросит ввести указанные ниже значения вручную. По окончании настройки нажмите SET для сохранения выбранных параметров.
- IP address (Адрес IP)
- Subnet mask (Маска подсети)
- Default gateway (Базовый шлюз)
- Login user name (Имя пользователя)
- Login password (Пароль)

| Настройка сети    |                                 |
|-------------------|---------------------------------|
|                   |                                 |
| Сетевой псевдоним | 00001                           |
| DHCP              | Выкл.                           |
| Адрес IP          | 172-16 - 0 - 1                  |
| Маска подсети     | 255-255- 0 - 0                  |
| Базовый шлюз      | 0 - 0 - 0 - 0                   |
| Имя пользователя  | admin                           |
| Пароль            | 0000                            |
| [Se               | t]                              |
| Для под           | тверждения нажмите [SET] (Ввод) |

#### MEMC effect (Эффект MEMC)

Примечание: Высокое значение эффекта MEMC может повысить производительность видеосистемы, но в некоторых случаях может приводить к снижению качества изображения. Включение автоперехода в режим энергосбережения монитора.

Кнопкой SET/PLUS откройте подменю, и кнопками UP/DOWN (ВВЕРХ/ВНИЗ) выберите настройку

- Off (Выкл) Medium (Средний)
- High (Высокий)

#### Configuration reset (Сброс конфигурации)

Сброс всех настроек в меню Configuration 1 (Конфигурация 1).

Кнопкой SET/PLUS откройте подменю, и кнопками PLUS/MINUS выберите команду. Выберите Reset и нажмите SET - для сброса всех настроек к стандартным заводским значениям. Нажмите EXIT, или выберите Cancel (Отмена), и нажмите SET - для отмены выбора и возврата в предыдущее меню.

#### Factory reset (Заводские настройки)

Сброс всех настроек в меню Picture (Изображение), Screen (Экран), Audio (Звук), PIP, Configuration 1 (Конфигурация 1), Configuration 2 (Конфигурация 2) и Advanced option (Дополнительно). Кнопкой SET/PLUS откройте подменю, и кнопками PLUS/MINUS выберите команду. Выберите Reset и нажмите SET - для сброса всех настроек к стандартным заводским значениям. Нажмите EXIT, или выберите Cancel (Отмена), и нажмите SET - для отмены выбора и возврата в предыдущее меню.

#### 4.2.6 МЕНЮ «КОНФИГУРАЦИЯ 2»

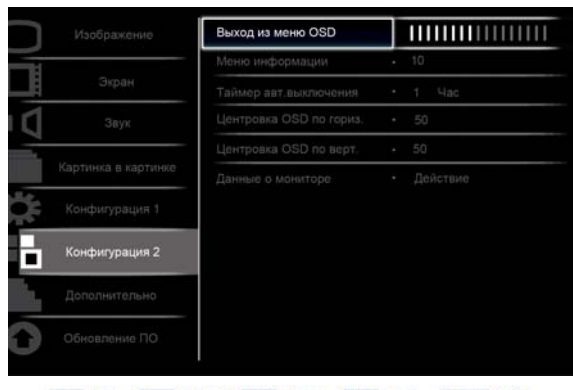

Sel +- Adjust SET Enter EXIT Back MENUQuit

#### OSD turn off (Выход из меню OSD)

Задайте время нахождения экранного меню на экране (от 5 до 120 секунд). Кнопкой SET/PLUS откройте подменю, и кнопками PLUS/MINUS настройте параметр.

#### Information OSD (Меню информации)

Задайте время отображения информационного меню в верхнем левом углу экрана (от 1 до 60 секунд). Информационное меню отображается при изменении входного сигнала. Кнопкой SET/PLUS откройте подменю, и кнопками UP/DOWN (BBEPX/BHИЗ) выберите настройку. При выборе значения Off (Выкл) информационное меню будет оставаться на экране.

#### Sleep timer (Таймер авт.выключения)

Настройка времени авто-отключения монитора в ждущий режим, начиная с текущего момента. (Off (Выкл), 1-24 ч. с текущего момента)

Кнопкой **SET/PLUS** откройте подменю, и кнопками **UP/DOWN (ВВЕРХ/ВНИЗ)** выберите настройку. Примечание: Когда включена функция «Таймер авт.выключения» функция «Расписание» отключается.

#### OSD H-position (Положение меню Г)

Настройка горизонтального положения экранного меню. Кнопкой SET/PLUS откройте подменю, и кнопками UP/DOWN (BBEPX/BHИЗ) настройте параметр.

#### OSD V-position (Положение меню В)

Настройка вертикального положения экранного меню. Кнопкой SET/PLUS откройте подменю, и кнопками UP/DOWN (BBEPX/BHИЗ) настройте параметр.

#### Monitor information (Данные о мониторе)

Отображается информация о мониторе: номер модели, серийный номер, время работы (ч.) и версия программы.

Нажмите **SET/PLUS** для просмотра этой информации. Нажмите **EXIT** для возврата в предыдущее меню.

# 4.2.7 МЕНЮ «ДОПОЛНИТЕЛЬНО»

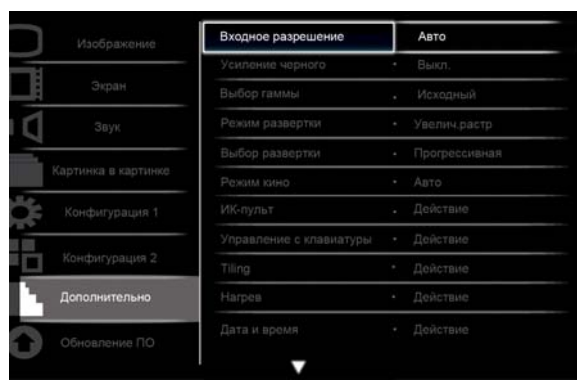

Sel +- Adjust SET Enter EXIT Back MENU Quit

#### Input resolution (Входное разрешение)

Примечание: Только для входа VGA.

Настройка разрешения входного сигнала VGA. Настройка этой функции требуется только когда монитор не может правильно определить разрешение VGA.

Кнопкой SET/PLUS откройте подменю, и кнопками UP/DOWN (ВВЕРХ/ВНИЗ) выберите настройку

- 1024x768, 1280x768, 1360x768, 1366x768
- 640x480, 720x480, 852x480
- 800x600, 1064x600, 720x576
- 1400x1050, 1680x1050
- 720x400, 640x400
- 1440x900, 1600x900

Авто: Автоматическое определение разрешения.

Выбранная настройка начнет действовать после отключения и повторного включения питания.

#### Black level expansion (Усиление черного)

Примечание: Только для входов в режиме Видео.

Выберите нужный уровень усиления черного цвета для улучшения детализации темных частей изображения.

Кнопкой SET/PLUS откройте подменю, и кнопками UP/DOWN (ВВЕРХ/ВНИЗ) выберите настройку

- Off (Выкл) Low (Низкий)
- Medium (Средний) High (Высокий)

#### Gamma selection (Выбор гаммы)

Выберите уровень гамма-коррекции для оптимизации яркости и контрастности вашего изображения. Кнопкой **SET/PLUS** откройте подменю, и кнопками **UP/DOWN (BBEPX/BHИ3)** выберите настройку:

- Native (Исходный)
- 2.4 S gamma (S-гамма)

• 2.2

#### Scan mode (Режим развертки)

Примечание: Только для входов HDMI (режим Видео, DVI-D (режим ТВЧ), DP (режим ТВЧ) и YPbPr. Изменение области показа изображения.

Кнопкой SET/PLUS откройте подменю, и кнопками UP/DOWN (ВВЕРХ/ВНИЗ) выберите настройку

- Overscan (Обрезка) Отображение около 95% от исходного размера изображения. Остальные части изображения по краям кадра обрезаются.
- Underscan (Без обрезки) Отображение изображения исходного размера.

#### Scan conversion (Выбор развертки)

Включает/выключает преобразование развертки (из чересстрочной в прогрессивную). Кнопкой SET/PLUS откройте подменю, и кнопками UP/DOWN (ВВЕРХ/ВНИЗ) выберите настройку

- Progressive (Прогрессивная) Включает преобразование развертки в прогрессивную (рекомендуется). При включении функции чересстрочная развертка видеосигнала будет преобразовываться в прогрессивную для повышения качества просмотра.
- Interlace (Чересстрочная): Выключает преобразование развертки. Режим удобен для просмотра видеофильмов, но увеличивает образование остаточного изображения.

#### Film mode (Режим кино)

Включает/выключает преобразование частоты кадров телесигнала.

Кнопкой SET/PLUS откройте подменю, и кнопками UP/DOWN (ВВЕРХ/ВНИЗ) выберите настройку • Auto (Авто) - Включает/выключает преобразование частоты кадров телесигнала в частоту

- Айто (Авто) включает явилючает преобразование частоты кадров телесигнала в частоту кадров видеофильмов. Монитор преобразует частоту кадров телесигнала (24 кадр/сек) в частоту кадров видеосигнала DVD. После включения этой функции рекомендуется установить функцию Scan conversion (Выбор развертки) в значение Progressive (Прогрессивная).
- Off (Выкл) Выключает преобразование частоты кадров телесигнала. Режим удобен для просмотра телепередач и видеомагнитофонных записей.

#### IR control (ИК-пульт)

Выбор режима работы ИК-пульта при объединении нескольких мониторов BDL5571V через интерфейс RS-232C..

Кнопкой SET/PLUS откройте подменю, и кнопками UP/DOWN (ВВЕРХ/ВНИЗ) выберите настройку

- Normal (Нормальный) Пультом можно управлять всеми мониторами в обычном режиме.
- Primary (Первичный) Назначение монитора в качестве основного монитора для управления с помощью пульта. Только этот монитор будет управляться пультом.
- Secondary (Вторичный) Назначение монитора в качестве вторичного. Этот монитор не управляется с пульта и принимает сигналы управления только от первичного монитора по линии RS-232C.
- Lock (Блокировка) Блокировка управления с пульта для данного монитора. Для снятия блокировки прижмите на пульте кнопку DISPLAY на 5 секунд.

# Keyboard control (Управление с клавиатуры)

Позволяет включить или выключить работу кнопок управления на мониторе.

Кнопкой SET/PLUS откройте подменю, и кнопками PLUS/MINUS выберите настройку

- Lock (Блокировка) Отключает клавиатуру.
- Unlock (Разблокировка) Включает клавиатуру.

#### Tiling (Матрица экранов)

Эта функция создает единый массив экранов (видео-стенку) включающий до 25 мониторов BDL5571V (по 5 мониторов по вертикали и по горизонтали). Для этого требуется соединить все мониторы BDL5571V в гирляндную схему.

#### Пример:

Матрица экранов 2 x 2 (4 монитора) Гор. мониторы = 2 Верт. мониторы = 2

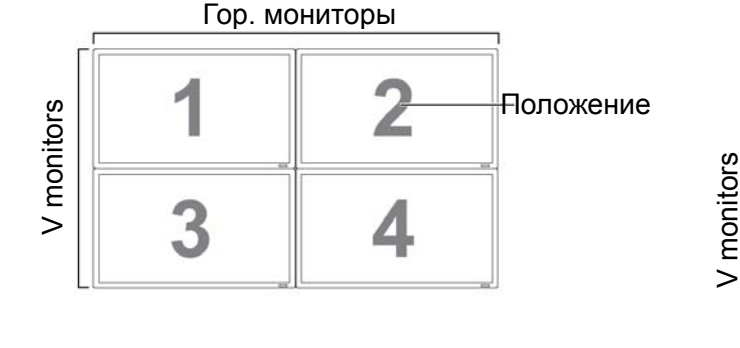

#### Матрица экранов 5 x 5 (25 мониторов) Гор. мониторы = 5 Верт. мониторы = 5

Гор. мониторы

| 122 |    |    |    |    |    | 1         |
|-----|----|----|----|----|----|-----------|
| ſ   | 1  | 2  | 3  | 4  | 5- | Положение |
|     | 6  | 7  | 8  | 9  | 10 |           |
|     | 11 | 12 | 13 | 14 | 15 |           |
|     | 16 | 17 | 18 | 19 | 20 |           |
|     | 21 | 22 | 23 | 24 | 25 |           |

- H monitors (Гор. мониторы) Выберите число мониторов по горизонтали.
- V monitors (Верт. мониторы) Выберите число мониторов по вертикали.
- Position (Положение) Выберите положение монитора в матрице экранов.
- Frame comp. (Компенсация) Включение/выключение функции компенсации составного кадра. При включении функции, монитор настраивает изображение для компенсации ширины рамок мониторов с целью более точного отображения составного кадра.

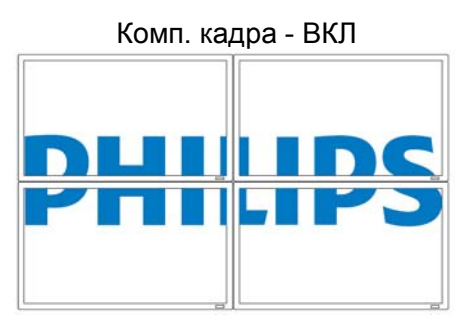

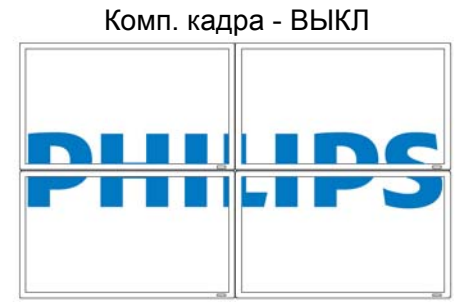

• Enable (Вкл.): Позволяет включить/выключить функцию Tiling (Матрица экранов). При включении функции монитор применяет настройки H monitors (Гор. мониторы), V monitors (Верт. мониторы), Position (Положение) и Frame comp (Компенсация).

Примечание: Функция «Матрица экранов» отключается кнопкой включения / выключения функции PIP.

 Switch on delay (Задержка включения) - Выберите задержку включения каждого следующего монитора в большой матрице экранов или видео-стенке, чтобы не допустить выброса переменного тока при их одновременном включении. Кнопками PLUS/MINUS выберите настройку (Выкл, Авто, 1~50 секунд от текущего момента).

#### Heat status (Нагрев)

Функция НАГРЕВ позволяет постоянно следить за степенью нагрева монитора. Индикация температуры осуществляется с точностью ±5 градусов.

Нажмите **SET/PLUS** для просмотра степени нагрева. Нажмите **EXIT** для возврата в предыдущее меню.

#### Date and time (Дата и время)

Настройка текущей даты и времени для внутренних часов монитора.

Кнопкой PLUS откройте подменю. Кнопками UP/DOWN (ВВЕРХ/ВНИЗ) выберите пункт меню: Year (Год, Month (Месяц), Day (День), Hour (Часы), Minute (Минуты) или Daylight saving (Летнее время). Кнопками PLUS/MINUS настройте выбранные параметры (кроме функции Daylight saving time (Летнее время)). Кнопкой SET откройте подменю Daylight saving (Летнее время). Кнопками PLUS/MINUS выберите параметр, и кнопками UP/DOWN выполните настройку.

|                     | Расписания паботы     | Пейстрие                 |
|---------------------|-----------------------|--------------------------|
|                     | Расписание работы     | Деиствие                 |
|                     | ID монитора           | • Деиствие               |
|                     | DDC/CI                | <ul> <li>Вкл.</li> </ul> |
|                     | HDMI (EasyLink)       |                          |
| Сартинка в картинке | Эконом, энергии       | • Выкл.                  |
|                     | Автопоиск сигнала     | • Действие               |
|                     | Клонир. параметров    | • Действие               |
| Конфигурация 2      | Сброс доп. Параметров |                          |
| Дополнительно       |                       |                          |
| Обновление ПО       |                       |                          |

Sel +- Adjust SET Enter EXIT Back MENUQuit

#### Schedule (Расписание)

Примечание: Для использования этой функции необходимо установить дату и время в меню «Дата и время».

Эта функция позволяет задать до семи интервалов времени для выполнения монитором планируемых задач. Можно задать время включения и выключения монитора, дни недели для активации монитора, и источник входного сигнала для каждого запланированного периода активации.

1. Кнопкой SET/PLUS откройте подменю.

| Расписание работы<br>Сегодня 200, 0, 0 Вс 0; 0; 0<br>*1<br>*2 Вкл. Выкл. Ввод<br>*3 0; 0 0; 0 НDMI<br>*4<br>*5 © Кажд. День © Пн © Вт<br>*6 © Ср © Чт © Пт<br>*7 © Сб © Вс © Кажд. Нед. |                |                        |               |              |
|----------------------------------------------------------------------------------------------------|----------------|------------------------|---------------|--------------|
| Сегодня 200.0.0 Вс 0:0:0<br>*1<br>*2 Вкл. Выкл. Ввод<br>*3 0:0 0:0 HDMI<br>*4<br>*5 © Кажд.День © Пн © Вт<br>*6 © Ср © Чт © Пт<br>*7 © Сб © Вс © Кажд.Нед.                              | Расписание раб | боты                   |               |              |
| Сегодня 200.0.0 Вс 0:0:0<br>*1<br>*2 Вкл. Выкл. Ввод<br>*3 0:0 0:0 НDMI<br>*4<br>*5 © Кажд. День © Пн © Вт<br>*6 © Ср © Чт © Пт<br>*7 © Сб © Вс © Кажд. Нед.                            |                |                        |               |              |
| ×1<br>×2<br>8КЛ. Выкл. Ввод<br>×3<br>0:0<br>0:0<br>HDMI<br>×4<br>×5<br>∞ Кажд. День<br>∞ Пн<br>∞ Вт<br>×6<br>∞ Ср<br>∞ Чт<br>∞ Пт<br>×7<br>∞ Сб<br>∞ Вс<br>∞ Кажд. Нед.                 | Cer            | одня 200 . О           | . <b>O</b> Bc | 0:0:0        |
| ×3 0:0 0:0 HDMI<br>×4<br>×5 ∞ Кажд. День ∞ Пн ∞ Вт<br>×6 ∞ Ср ∞ Чт ∞ Пт<br>×7 ∞ Сб ∞ Вс ∞ Кажд. Нед.                                                                                    | ×⊥<br>≈2       | Вкл.                   | Выкл.         | Ввод         |
| ж5 ⊚Кажд. День ⊚Пн ⊛Вт<br>ж6 ⊚Ср ⊚Чт ⊚Пт<br>ж7 ∞Сб ∞Вс ⊛Кажд. Нед.                                                                                                    | *3<br>*4       | 00                     | 0:0           | HDMI         |
| ж <b>б</b> ⊚Ср ⊚Чт ⊚Пт<br>ж <b>7</b> ⊚Сб ⊚Вс ⊛Кажд. Нед.                                                                                                    | ×5             | ⊙ Кажд. День           | ⊚ Пн          | ⊛ Вт         |
| ⊯7 ⊛Сб ⊛Вс ⊛Кажд. Нед.                                                                                                    | × 6            | ⊚ Ср                   | ⊚ Чт          | ⊚Пт          |
|                                                                                                    | ×7             | <ul> <li>Сб</li> </ul> | ⊛ Bc          | ⊚ Кажд. Нед. |
|                                                                                                    |                |                        |               |              |
|                                                                                                    |                |                        |               |              |
|                                                                                                    |                |                        |               |              |

- 2. Кнопками UP/DOWN (BBEPX/BHИЗ) выберите нужный пункт расписания (от 1 до 7), и нажмите кнопку PLUS.
- 3. Выбрав пункт **ВКЛ**, кнопками **UP/DOWN (ВВЕРХ/ВНИЗ)** настройте часы включения монитора, кнопкой **PLUS** перейдите в окно минут и установите минуты. Если вы не хотите устанавливать время включения, выберите "\_\_" в окне часов и в окне минут.
- 4. Нажмите PLUS для выбора пункта OFF (ВЫКЛ). Кнопками UP/DOWN (ВВЕРХ/ВНИЗ) настройте часы выключения монитора, кнопкой PLUS перейдите в окно минут и установите минуты. Если вы не хотите устанавливать время выключения, выберите "\_\_\_" в окне часов И В ОКНЕ МИНУТ.
- 5. Кнопкой PLUS выделите пункт Input (Вход), и кнопками UP/DOWN (ВВЕРХ/ВНИЗ) выберите источник сигнала. Если видеовход не выбран, в качестве источника будет использоваться ранее выбранный видеовход.
- 6. Кнопкой **PLUS** выберите в какие дни недели будет выполняться этот пункт расписания, и нажмите **SET**.
- 7. Для настройки других пунктов расписания, нажмите **EXIT** и повторите действия, приведенные выше. Наличие флажка в окне рядом с пунктом расписания показывает, что данный пункт расписания действует.

#### Примечания:

- Пункт расписания, для которого выбрана настройка «Ежедневно», имеет приоритет над другими пунктами расписания, выполняемыми «Еженедельно».
- Если планируемые задания пересекаются, то планируемое время включения имеет приоритет над планируемым временем выключения.
- Если два расписания запланированы на одно время, то приоритет будет иметь расписание с более высоким номером.

#### Monitor ID (ID монитора)

Задает идентификационный номер (ID) для управления монитором по линии RS-232C. При соединении нескольких мониторов BDL5571V по линии RS-232C каждый из мониторов должен иметь собственный уникальный идентификационный номер (ID). Кнопкой **SET/PLUS** откройте подменю, и кнопками **PLUS/MINUS** выберите ID монитора.

#### DDC/CI

Позволяет (включить) или (выключить) интерфейс связи DDC/CI. Для нормальной работы выберите «Вкл».

Кнопкой SET/PLUS откройте подменю, и кнопками UP/DOWN (BBEPX/BHИЗ) выберите настройку.

#### HDMI EasyLink (одноканальный)

Эта функция позволяет управлять монитором через разъем HDMI с использованием команд протокола CEC (Consumer Electronics Control, Управление бытовой электроникой). Кнопкой **SET/PLUS** откройте подменю, и кнопками **UP/DOWN (BBEPX/BHИ3)** выберите настройку.

#### Smart power (Эконом.энергии)

Позволяет установить монитор в режим автоматического снижения потребления энергии. Кнопкой SET/PLUS откройте подменю, и кнопками UP/DOWN (ВВЕРХ/ВНИЗ) выберите настройку

#### • Off (Выкл) • Medium (Средний)

• High (Высокий)

#### Auto signal detection (Автопоиск сигнала)

Режим автоматического обнаружения монитором доступных источников сигнала.

Кнопкой SET/PLUS откройте подменю, и кнопками UP/DOWN (BBEPX/BHИЗ) выберите настройку.

- ON (ВКЛ) Включение режима немедленного показа изображения при обнаружении подключенного сигнала.
- OFF (ВЫКЛ) Обнаруженный подключенный сигнал можно выбрать только вручную.

#### Setting cloning (Копия настроек)

Сохранение настроек экранного меню одного монитора на USB-накопитель для их клонирования на другой монитор.

Кнопкой SET/PLUS откройте подменю, и кнопками UP/DOWN (BBEPX/BHИ3) выберите команду:

- Монитор->USB При выборе YES (ДА), настройки экранного меню копируются на USBнакопитель.
- USB->Монитор При выборе YES (ДА), настройки экранного меню загружаются из USBустройства, изменяя настройки экранного меню данного монитора.

#### Advanced option reset (Сброс доп. параметров)

Сброс всех настроек в меню Advanced option (Дополнительно).

Кнопкой SET/PLUS откройте подменю, и кнопками PLUS/MINUS выберите команду. Выберите **Reset** и нажмите SET - для сброса всех настроек к стандартным заводским значениям. Нажмите EXIT, или выберите Cancel (Отмена), и нажмите SET - для отмены выбора и возврата в предыдущее меню.

# 4.2.8. SOFTWARE UPDATE MENU (МЕНЮ ОБНОВЛЕНИЕ ПО)

| Изобовжение         | ПО монитора                  | Действие   |
|---------------------|------------------------------|------------|
| Экран               | Микропрограмма контроля сети | • Действие |
| Звук                |                              |            |
| Картинка в картинке |                              |            |
| Конфигурация 1      |                              |            |
| Конфигурация 2      |                              |            |
| Дополнительно       |                              |            |
| Обновление ПО       |                              |            |

Sel +- Adjust SET Enter EXIT Back MENUQuit

#### Display firmware (ПО монитора)

Примечание: Это дополнительная служебная функция, которая должна выполняться только квалифицированными техническими специалистами. Неправильное обновление микропрограммы может привести к повреждению дисплея. Отформатируйте свой USBнакопитель в файловой системе FAT16 или FAT32, и удалите все ненужные файлы, которые в нем хранятся.

Используйте эту функцию для обновления микропрограммы монитора через USB-соединитель. Сохраните микропрограмму для обновления дисплея на USB-накопитель, отформатированный в файловой системе FAT16 или FAT32. На USB-накопитель следует сохранить 2 файла: один с именем «ISP\_SPI.HEX», а другой - с именем «D7\_AXXXX.HEX, где «XXXX» отражает информацию о версии МП. Вставьте USB-накопитель в USB-порт дисплея. Дисплей обнаружит версию микропрограммы и покажет ее на экране. Кнопкой SET запустите обновление микропрограммы. Весь процесс займет до 6 минут. Не отключайте питание в ходе обновления микропрограммы!

#### LAN control firmware (Микропрограмма контроля сети)

Примечание: Это дополнительная служебная функция, которая должна выполняться только квалифицированными техническими специалистами. Неправильное обновление микропрограммы может привести к повреждению дисплея. Отформатируйте свой USBнакопитель в файловой системе FAT16 или FAT32, и удалите из него все ненужные файлы.

Используйте эту функцию для обновления микропрограммы сетевого управления через USBсоединитель. Сохраните обновление микропрограммы сетевого управления на USB-накопитель, отформатированный в файловой системе FAT16 или FAT32. На USB-накопитель следует сохранить 1 файл: с именем «D7\_LXXXX.HEX», где «XXXX» отражает информацию о версии МП. Вставьте USB-накопитель в USB-порт дисплея. Дисплей обнаружит версию микропрограммы и покажет ее на экране. Кнопкой SET запустите обновление микропрограммы. Весь процесс займет около одной минуты. Не отключайте питание в ходе обновления микропрограммы!

# 5. РЕЖИМЫ ВХОДНЫХ ВИДЕОСИГНАЛОВ

# Разрешение VGA

| Стандартное | Активное р   | азрешение Частота |                   | Цастота    | формат          |                             |
|-------------|--------------|-------------------|-------------------|------------|-----------------|-----------------------------|
| пазпешение  | Число        | Число             | частота<br>кадров | ПИКСЕПОВ   | ФОРМат<br>калра | Стандарт режима             |
| разрешение  | пикселов (Г) | строк (В)         | кадров            | Пинссиов   | кадра           |                             |
|             |              | 480               | 60 Гц             | 25,175 МГц |                 |                             |
| VGA         | 640          | 480               | 72 Гц             | 31,5 МГц   | 4:3             | Video Graphic Array         |
|             |              | 480               | 75 Гц             | 31,5 МГц   |                 |                             |
| WVGA        | 720          | 400               | 70 Гц             | 28,322 МГц | 16:9            | Wide Video Graphic<br>Array |
|             | 800          | 600               | 60 Гц             | 40 МГц     | 4:3             | Super VGA                   |
| SVGA        |              | 600               | 75 Гц             | 49,5 МГц   |                 |                             |
| XGA 1024    | 1024         | 768               | 60 Гц             | 65 МГц     | <b>∕</b> 1·3    | Extended Craphic Array      |
|             | 1024         | 768               | 75 Гц             | 78,75 МГц  | 4.3             | Extended Graphic Array      |
| WXGA        | 1280         | 768               | 60 Гц             | 79,5 МГц   | 5:3             | Wide XGA                    |
| WXGA        | 1280         | 800               | 60 Гц             | 83,5 МГц   | 16:10           | Wide XGA                    |
| SXGA        | 1280         | 960               | 60 Гц             | 108 МГц    | 4:3             | Super XGA                   |
| SXGA        | 1280         | 1024              | 60 Гц             | 108 МГц    | 5:4             | Super XGA                   |
| WXGA        | 1360         | 768               | 60 Гц             | 85,5 МГц   | 16:9            | Wide XGA                    |
| WXGA        | 1366         | 768               | 60 Гц             | 85,5 МГц   | 16:9            | Wide XGA                    |
| UXGA        | 1600         | 1200              | 60 Гц             | 162 МГц    | 4:3             | Ultra XGA                   |
| HD1080      | 1920         | 1080              | 60 Гц             | 148,5 МГц  | 16:9            | HD1080                      |

# Разрешение SDTV

| Стандартное<br>разрешение | Активное р<br>Число<br>пикселов (Г) | азрешение<br>Число<br>строк (В) | Частота<br>кадров | Частота<br>пикселов | Формат<br>кадра | Стандарт режима       |
|---------------------------|-------------------------------------|---------------------------------|-------------------|---------------------|-----------------|-----------------------|
| 480i                      | 720                                 | 480                             | 29,97 Гц          | 13,5 МГц            | 4.3             | Молиф, стандарт NTSC  |
| 480p                      | 120                                 | 400                             | 59,94 Гц          | 27 МГц              | ч.0             | модиф: стандарт тетое |
| 576i                      | 720                                 | 480                             | 25 Гц             | 13,5 МГц            | 1.3             |                       |
| 576p                      | 720                                 | 400                             | 50 Гц             | 27 МГц              | 4.3             | модиф. стандарт РАС   |

# Разрешение HDTV

| Стандартное<br>разрешение | Активное р<br>Число<br>пикселов (Г) | азрешение<br>Число<br>строк (В) | Частота<br>кадров | Частота<br>пикселов | Формат<br>кадра | Стандарт режима     |
|---------------------------|-------------------------------------|---------------------------------|-------------------|---------------------|-----------------|---------------------|
| 720p                      | 1280                                | 720                             | 50 Гц<br>60 Гц    | 74,25 МГц           | 16:9            | Режим DVB (типич.)  |
| 1080i                     | 1920                                | 1080                            | 25 Гц<br>30 Гц    | 74,25 МГц           | 16:9            | Режим ATSC (типич.) |
| 1080p                     | 1920                                | 1080                            | 50 Гц<br>60 Гц    | 148,5 МГц           | 16:9            | Режим ATSC (типич.) |

• Качество текста ПК оптимально в режиме HD 1080 (1920 x 1080, 60Гц).

• Изображение экрана ПК-монитора может различаться в зависимости от производителя (и конкретной версии Windows).

Сведения о подключении вашего ПК к монитору см. в руководстве пользователя компьютера.

- При наличии режима выбора частот строк и кадров, рекомендуется выбирать частоту кадров 60Гц и частоту строк 31,5кГц. В некоторых случаях на экране могут возникать видеопомехи (например, полосы) при отключении (или отсоединении) компьютера. В этих случаях рекомендуется нажать кнопку **INPUT** для входа в режим видео. Также следует подсоединить компьютер.
- Если сигналы горизонтальной синхронизации в режиме RGB выглядят нерегулярными, проверьте не находится ли компьютер в режиме энергосбережения, а также качество кабельных соединений.
- Таблица параметров дисплея отвечает требованиям стандартов IBM/VESA для аналоговых входных видеосигналов.
- Режим поддержки DVI аналогичен режиму поддержки ПК.
- Оптимальная частота кадров для всех режимов: 60 Гц.

# 6. Уведомление о дефектных пикселах

Компания Philips стремится поставлять продукцию высочайшего качества. Мы используем самые передовые для нашей отрасли производственные процессы и практикуем строгий контроль качества. Тем не менее, избежать появления дефектных пикселов и подпикселов на панелях PDP/TFT, используемых в плазменных и ЖК-мониторах, удается не всегда. Ни один производитель не может гарантировать отсутствие дефектных пикселов на всех панелях, однако компания Philips гарантирует, что в течение срока гарантии любой ЖК-монитор с неприемлемым количеством дефектов будет отремонтирован в соответствии с местными условиями гарантии.

Данное уведомление описывает различные типы дефектов пикселов и определяет их максимальное количество для ЖК-монитора BDL5571V. Для получения права на проведение гарантийного ремонта, число дефектных пикселов должно превышать определенное количество, приведенное в справочной таблице. Если параметры ЖК-монитора находятся в допустимых пределах, требование обмена по гарантии или возврата средств будет отклонено. Кроме того, так как некоторые типы и сочетания дефектов пикселов заметнее других, компания Philips устанавливает для них даже более высокие стандарты качества.

# 6.1 ПИКСЕЛЫ И ПОДПИКСЕЛЫ

Пикселы, или элементы изображения, состоят из трех подпикселов основных цветов - красного, зеленого и синего. Большое количество пикселов совокупно образуют видимое изображение. Если в пикселе светятся все три цветных подпиксела, он выглядит, как один белый пиксел. Если в пикселе не светится ни один подпиксел, он выглядит, как один черный пиксел. Пикселы с разными сочетаниями светлых и темных подпикселов выглядят, как пикселы разных цветов.

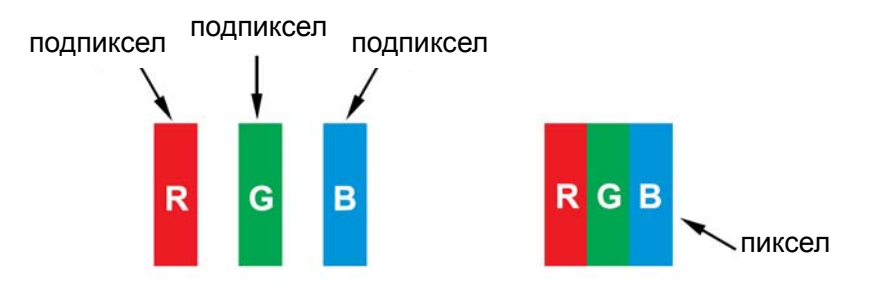

# 6.2 ТИПЫ ДЕФЕКТОВ ПИКСЕЛОВ + ОПРЕДЕЛЕНИЕ ТОЧКИ

Дефекты пикселов и подпикселов могут выглядеть на экране по разному. Имеется три категории дефектов пикселов и несколько типов дефектов подпикселов в каждой из этих категорий.

# Определение точки. Что такое дефектная «точка»? :

1 или более смежных дефектных подпикселов определяются, как 1 дефектная «точка». Число дефектных подпикселов не соотносится с определением числа дефектных точек. Дефектная точка может включать один, два или три дефектных подпиксела, которые могут быть светлыми или темными.

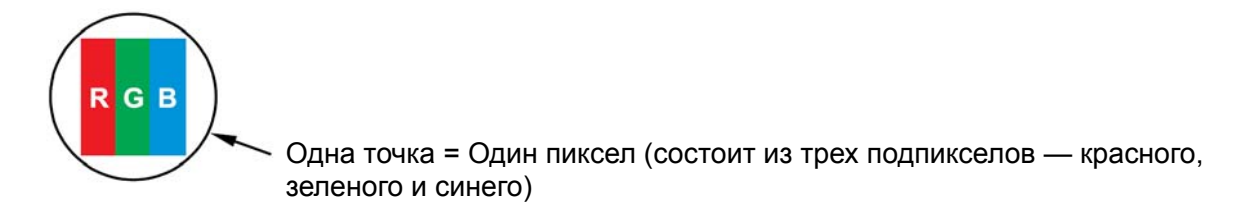

# 6.3 ДЕФЕКТЫ ЯРКИХ ТОЧЕК

Дефекты ярких точек — это пикселы или подпикселы, которые светятся (или «включены») постоянно. Примеры дефектов ярких точек:

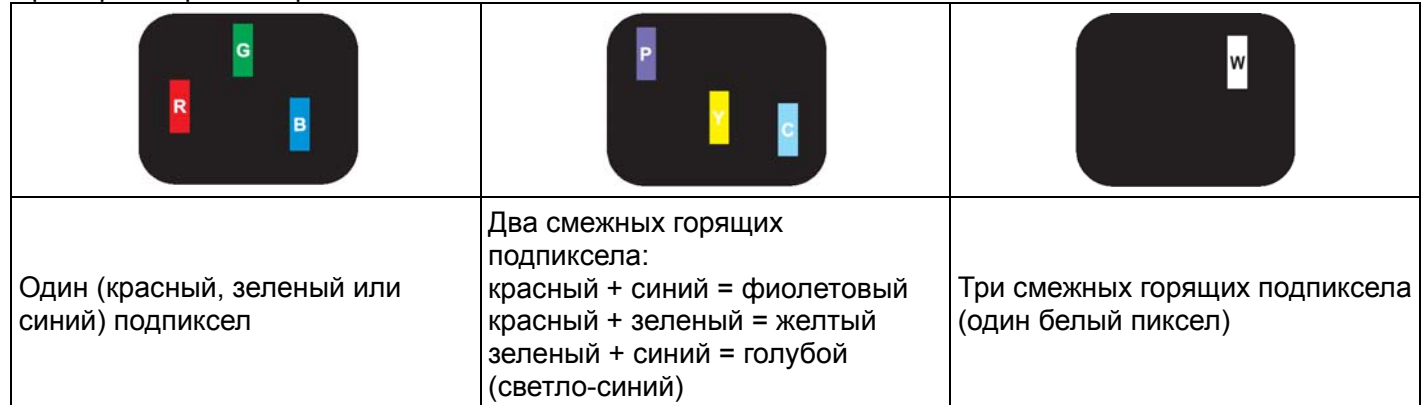

# 6.4 ДЕФЕКТЫ ТЕМНЫХ ТОЧЕК

Дефекты темных точек — это пикселы или подпикселы, которые остаются темными («выключенными») постоянно. Примеры дефектов темных точек:

| Одна темная точка | Две смежных темных точки = 1<br>пара темных точек | Две темных точки (минимальное<br>расстояние между темными<br>точками определено в<br>спецификации). |
|-------------------|---------------------------------------------------|----------------------------------------------------------------------------------------------------|

# 6.5 БЛИЗОСТЬ ДЕФЕКТНЫХ ПИКСЕЛОВ

Так как наиболее заметными являются одинаковые дефекты пикселов и подпикселов, расположенных рядом друг с другом, компания Philips также указывает допуски на близость дефектов пикселов. В таблице ниже приведены следующие данные:

- Допустимое число смежных темных точек (смежные темные точки = 1 пара темных точек)
- Минимальное расстояние между темными точками
- Общее число дефектных точек

# 6.6 ДОПУСКИ НА ДЕФЕКТЫ ПИКСЕЛОВ

Для получения права на проведение гарантийного ремонта по причине дефектов пикселов, панели PDP/TFT в плазменых и ЖК-мониторах Philips должны иметь дефекты пикселов или подпикселов в количестве, превышающем допуски, приведенные в спедующей таблице.

| ДЕФЕКТЫ ЯРКИХ ТОЧЕК                   | ДОПУСТИМЫЙ УРОВЕНЬ |
|---------------------------------------|--------------------|
| МОДЕЛЬ                                | BDL5571V           |
| 1 горящий подпиксел                   | 2                  |
| ДЕФЕКТЫ ТЕМНЫХ ТОЧЕК                  | ДОПУСТИМЫЙ УРОВЕНЬ |
| 1 темный подпиксел                    | 10                 |
| ОБЩЕЕ ЧИСЛО ДЕФЕКТОВ ТОЧЕК ВСЕХ ТИПОВ | 12                 |

Примечание: \* 1 или 2 смежных дефектных подпиксела = 1 дефектная точка

# 7. ЧИСТКА И УСТРАНЕНИЕ НЕПОЛАДОК

# 7.1 ЧИСТКА

#### Безопасное обращение с монитором

- Не подносите руки, лицо или посторонние предметы к вентиляционным отверстиям монитора. Верх монитора обычно очень горячий — из-за горячего воздуха, выходящего из вентиляционных отверстий. Близкое поднесение к ним частей тела может стать причиной ожогов или травм. Размещение вверху монитора каких-либо предметов может привести к тепловому повреждению этих предметов и самого монитора.
- Перед переноской монитора обязательно отсоединяйте все кабели.
   Переноска монитора с подсоединенными кабелями может привести к повреждению кабелей, возгоранию или поражению электрическим током.
- В качестве меры предосторожности отсоединяйте шнур питания от стенной розетки перед выполнением любых процедур по чистке или уходу за монитором.

#### Чистка передней панели

- Передняя панель имеет специальное покрытие. Для чистки поверхности панели протрите ее чистящей салфеткой или мягкой, не содержащей пуха тканью.
- Если поверхность загрязнена, смочите мягкую, не содержащую пуха ткань, смоченную в мягком моющем средстве. Отожмите ткань для удаления лишней жидкости. Протрите поверхность монитора для удаления грязи. Затем насухо протрите ее аналогичной сухой тканью.
- Старайтесь не поцарапать и не ударить поверхность панели ногтями или твердыми предметами.
- Не используйте летучие жидкости, такие как растворители или антистатические распылители.

#### Чистка корпуса

- При загрязнении корпуса, протрите его мягкой, не содержащей пуха тканью.
- Если корпус сильно загрязнен, смочите мягкую, не содержащую пуха ткань, смоченную в мягком моющем средстве. Отожмите ткань, как можно сильнее. Протрите корпус. Насухо протрите поверхность чистой сухой тканью.
- Не допускайте попадания воды или моющего средства на поверхность экрана. Попадание воды или моющего средства внутрь корпуса может привести к поражению электрическим током или к нарушению фукционирования монитора.
- Старайтесь не ударить и не поцарапать корпус ногтями или твердыми предметами.
- Не используйте для чистки корпуса летучие жидкости, такие как растворители или антистатические распылители.
- Не оставляйте надолго вблизи корпуса предметы из резины или ПВХ.

# 7.2 УСТРАНЕНИЕ НЕИСПРАВНОСТЕЙ

| Неисправность                                                                                                    | Возможная причина                                                                                                    | Устранение                                                                                                    |
|----------------------------------------------------------------------------------------------------|----------------------------------------------------------------------------------------------------|----------------------------------------------------------------------------------------------------|
| Отсутствует изображение.                                                                                                    | <ol> <li>Отсоединен шнур питания.</li> <li>Не включен выключатель сетевого<br/>питания сзади монитора.</li> <li>Нет соединения с выбранным<br/>видеовходом.</li> <li>Монитор в ждущем режиме.</li> </ol> | <ol> <li>Подсоедините шнур питания к<br/>электророзетке.</li> <li>Включите выключатель сетевого питания.</li> <li>Подсоедините источник входного сигнала<br/>к монитору.</li> </ol>                                                                                      |
| При работе монитора<br>возникают звуковые шумы<br>или видеопомехи                                                                                                    | Причиной являются окружающие<br>электроприборы или флуоресцентное<br>освещение                                                                                                    | Для уменьшения помех попробуйте<br>перенести монитор в другое место                                                                                                    |
| Ненормальные цвета в<br>изображении                                                                                                    | Плохо подсоединен сигнальный кабель                                                                                                    | Проверьте надежность подсоединения<br>сигнального кабеля на задней панели<br>монитора.                                                                                                    |
| Странные разводы и<br>искажения в изображении                                                                                                    | <ol> <li>Плохо подсоединен сигнальный<br/>кабель.</li> <li>Входной сигнал не поддерживается<br/>монитором.</li> </ol>                                                                                    | <ol> <li>Проверьте надежность подсоединения<br/>сигнального кабеля.</li> <li>Проверьте, поддерживается ли монитором<br/>видеосигнал источника. Проверьте<br/>характеристики сигнала в разделе<br/>«Технические характеристики» этого<br/>руководства.</li> </ol>         |
| Изображение заполняет<br>не весь экран                                                                                                    | Неправильно задан режим увеличения.                                                                                                    | С помощью настроек <b>Режим увеличения</b><br>или <b>Особый размер</b> в меню <b>Экран</b><br>отрегулируйте формат изображения и<br>частоту синхронизации.                                                                                                    |
| Есть звук, но нет<br>изображения                                                                                                    | Плохо подсоединен кабель от источника<br>сигнала.                                                                                                    | Проверьте надежность соединения видео- и аудиовходов.                                                                                                    |
| Есть изображение, но нет<br>звука                                                                                                    | <ol> <li>Плохо подсоединен кабель от<br/>источника сигнала.</li> <li>Полностью убрана громкость.</li> <li>Включена функция «Без звука».</li> <li>Не подключен внешний динамик.</li> </ol>                | <ol> <li>Проверьте надежность соединения видео-<br/>и аудиовходов.</li> <li>Кнопками VOL UP/VOL DOWN настройте<br/>громкость.</li> <li>Выключите функцию Без звука кнопкой<br/>MUTE.</li> <li>Подсоедините внешние динамики и<br/>настройте нужную громкость.</li> </ol> |
| Некоторые элементы<br>изображения не светятся                                                                                                    | Возможно не работают некоторые<br>пикселы экрана.                                                                                                    | Монитор изготовлен по технологии,<br>обеспечивающей высочайшую степень<br>точности изготовления. Тем не менее,<br>некоторые пикселы монитора иногда могут<br>выходить из строя. Это не является<br>неисправностью.                                                       |
| После выключения<br>монитора на экране<br>наблюдается остаточное<br>изображение. (Остаточное<br>изображение может<br>наблюдаться, например,<br>после просмотра заставок,<br>видеоигр, компьютерных<br>экранов и других<br>неподвижных<br>изображений<br>отображаемых в обычном<br>формате 4:3). | На экране слишком долго отображалось<br>неподвижное изображение                                                                                                    | Не допускайте длительного<br>воспроизведения неподвижных<br>изображений, так как это может привести к<br>образованию на экране монитора<br>постоянного остаточного изображения.                                                                                          |

# 8. ТЕХНИЧЕСКИЕ ХАРАКТЕРИСТИКИ

# Дисплей

| Элемент                          | Характеристика                 |
|----------------------------------|--------------------------------|
| Экран (активная область)         | ЖК-панель, 55 дюймов (139.7cm) |
| Соотношение сторон               | 16:9                           |
| Число пикселов                   | 1920 (Г) х 1080 (В)            |
| Размер пиксела                   | 0,630 х 0,630 мм (Г х В)       |
| Количество цветов                | 1,06 млн цветов                |
| Яркость (тип.)                   | 700 кд/m²                      |
| Динамический коэф. контрастности | 3000:1                         |
| Коэффициент контрастности (тип.) | 1300:1                         |
| Угол обзора                      | 178 градусов                   |

# Разъемы В/В

| Эле                   | мент                                  | Характеристика                                                                                                    |
|-----------------------|---------------------------------------|----------------------------------------------------------------------------------------------------|
| Мощность<br>динамиков | Встроенные<br>динамики                | 10Вт+10Вт (ср.кв.) (Л/П)/8 Ом<br>Акустическая система (на канал)<br>82 дБ/Вт/м/160 Гц ~ 13 кГц                                                            |
| Аудиовыход            | Разъем RCA x 1                        | 0,5В [ср.кв.] (норм.) / 2 канала (Л/П)                                                                                                    |
| Аудивход              | Разъем RCA x 2                        | 0,5В [ср.кв.] (норм.) / 2 канала (Л/П)                                                                                                    |
| RS-232C               | Разъем D-sub x 2<br>(9 конт.)         | TXD + RXD (1:1)                                                                                                    |
| USB                   | Разъем USB (тип А)                    | Ведомый USB 2.0                                                                                                    |
| RJ-45                 | Разъем RJ-45 x 1<br>(8 конт.)         | Сетевой порт LAN 10/100                                                                                                    |
| Вход DisplayPort      | Разъем DisplayPort<br>x 1 (20 конт.)  | Цифровой RGB (Видео)<br>Макс. 720р, 1080Р, 1920 x 1080 /60 Гц                                                                                             |
| Вход HDMI             | Разъем HDMI x 1<br>(тип A) (18 конт.) | Цифровой RGB: TMDS (видео + аудио)<br>MAKC: Видео - 720р, 1080р, 1920 x 1080/60 Hz<br>(WUXGA); Аудио - 48 кГц /2 канала (Л/П)<br>Поддерживает только LPCM |
| Вход DVI-D            | Разъем DVI-D                          | Цифровой RGB: TMDS (Видео)                                                                                                    |
| Вход VGA              | Разъем D-Sub x 1<br>(15 конт.)        | Аналоговый RGB: 0,7В(п-п) (75 Ом), H/CS/V: TTL (2,2<br>кОм), SOG: 1В(п-п) (75 Ом)<br>МАКС: 720p, 1080p, 1920 x 1080 /60 Гц (WUXGA)                        |
| Выход VGA             | Разъем D-Sub x 1<br>(15 конт.)        | Аналоговый RGB: 0,7В(п-п) (75 Ом), H/CS/V: TTL (2,2 кОм), SOG: 1В(п-п) (75 Ом)<br>МАКС: 720р, 1080р, 1920 х 1080 /60 Гц (WUXGA)                           |
| Выход Component       | Разъем RCA x 1                        | Y: 1В(п-п) (75 Ом), Pb: 0,7В(п-п) (75 Ом), Pr: 0,7В(п-п)<br>(75 Ом)<br>МАКС: 480i, 576i, 480p, 576p, 720p, 1080i, 1080p                                   |

#### Общие

| Элемент                       | Характеристика                                   |
|-------------------------------|--------------------------------------------------|
| Электропитание                | 100-240В (пер.т.), 50-60Гц                       |
| Потребляемая мощность (макс.) | 350Вт                                            |
| Потребляемая мощность (ждущий | < 1 Вт (при активных функциях EasyLink и RS-232) |
| режим, отключение)            |                                                  |
| Размеры [Ш х В х Г]           |                                                  |
| С подставкой                  | 1252,1 х 773,2 х 405,1 мм                        |
| Без подставки                 | 1252,1 х 722,9 х 130,3 мм                        |
| Bec                           |                                                  |
| С подставкой                  | 42,4 кг                                          |
| Вес брутто                    | 50,9 кг                                          |
|                               |                                                  |
| Без подставки                 | 38,7 кг                                          |
| Вес брутто                    | 47,2 кг                                          |

#### Условия эксплуатации

| Элемент       |                                | Характеристика                                                                       |
|---------------|--------------------------------|--------------------------------------------------------------------------------------|
| Температура   | Работа<br>Хранение             | 0 ~ 40°C<br>-20 ~ 60°C                                                               |
| Влажность     | Работа<br>Хранение             | 20 ~ 80% (отн. влаж., без конденсации)<br>5 ~ 95% (отн. влаж., без конденсации)      |
| Атм. давление | Работа<br>Хранение / перевозка | 795 ~ 1013 гПа (абс. высота: 0 ~ 4500 м)<br>300 ~ 1013 гПа (абс. высота: 0 ~ 9000 м) |

#### Встроенные динамики

| Элемент            | Характеристика    |
|--------------------|-------------------|
| Тип                | Динамик (1 канал) |
| Входная мощность   | 10 Вт (ср.кв)     |
| Импеданс           | 8 Ом              |
| Звуковое давление  | 82 дБ/Вт/м        |
| Частотный диапазон | 160 Гц ~ 13 кГц   |

Монитор BDL5571V поддерживает использование команд одноканального протокола HDMI-CEC (Consumer Electronics Control, Управление бытовой электроникой). Эта функция позволяет управлять монитором через разъем HDMI с . Принятый в Европе стандарт управления бытовой электронной техникой HDMI-CEC обеспечивает совместную работу устройств с помощью кабеля HDMI. Эта функция обеспечивает управление монитором путем обмена командами CEC через интерфейс HDMI. Инструкция по применению команд протокола HDMI-CEC поставляется отдельно.

#### ПРИМЕЧАНИЕ:

• Philips не гарантирует 100%-й совместимости с любыми устройствами, поддерживающими протокол HDMI-CEC.

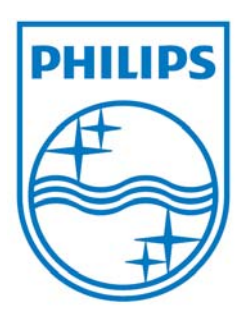

© Koninklijke Philips Electronics N.V., 2010 г. Все права защищены.

Наименование и эмблема Philips — зарегистрированные товарные знаки компании Koninklijke Philips Electronics N.V., используемые на основании лицензии, предоставленной компанией Koninklijke Philips Electronics N.V.

Технические характеристики могут быть изменены без предварительного уведомления.